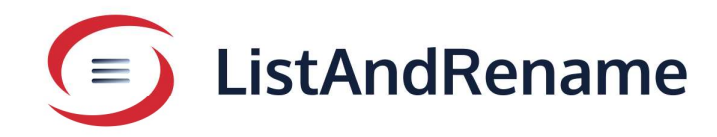

## **User Guide**

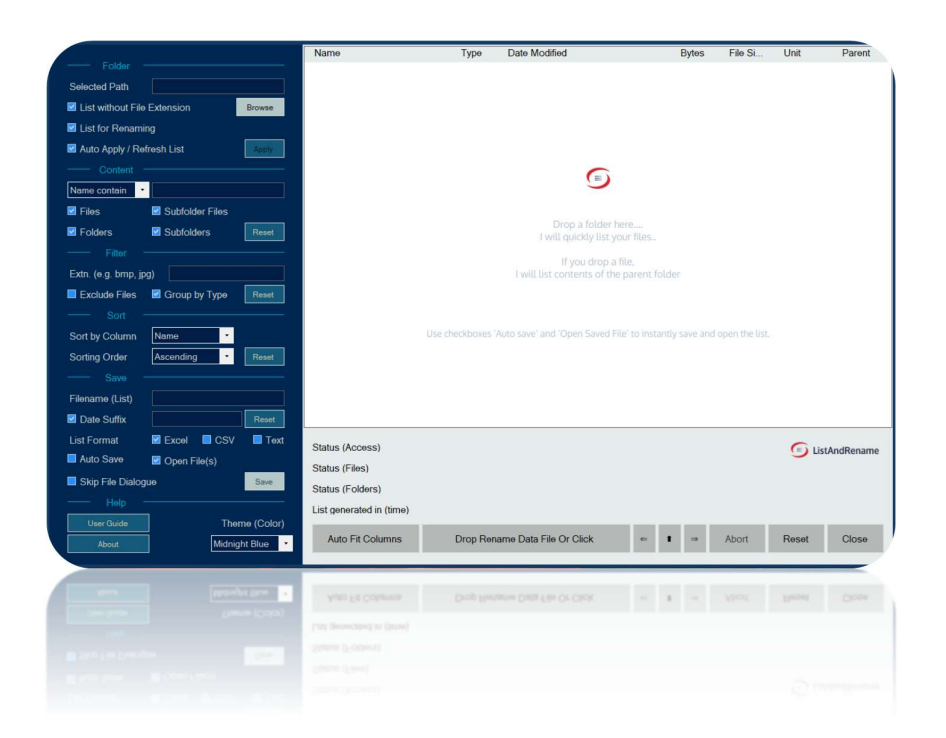

ListAndRename is a Windows desktop application designed to efficiently list files within a folder and export that list to various formats, including Excel, CSV, and text files.

Additionally, it offers the functionality to rename files and folders based on the new names provided in the generated list.

## Description

This document serves as a comprehensive user guide for the Windows Desktop Application, **ListAndRename**.

#### Function

The application offers two key functionalities.

- Generate a comprehensive list of the contents within a folder, including all files and subfolders.
- Rename files and folders in bulk according to a user-provided list.

ListAndRename creates a comprehensive list of folder contents and saves it to a file. It also offers an optional additional column for new file and folder names, facilitating the bulk renaming of files and folders using the same list.

#### Pre-requisite

- This application is exclusively designed for Windows desktops and laptops running Windows 10 or newer versions.
- The application requires a minimum screen width of 1024 pixels and a minimum screen height of 720 pixels when displayed at 100% scale.

#### Version Control

Version 1.25.04.11

April 11, 2025

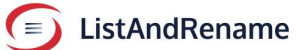

# 

#### Contents

| Desc  | cription                                        | 1  |
|-------|-------------------------------------------------|----|
| Func  | ction                                           | 1  |
| Pre-r | requisite                                       | 1  |
| Versi | ion Control                                     | 1  |
| List/ | AndRename                                       | 3  |
| 1.    | List Generation:                                | 4  |
| Α.    | Start                                           | 4  |
| В.    | Open Folder                                     | 4  |
| C.    | Save List to file                               | 21 |
| 2.    | Rename files and folders.                       | 28 |
| a)    | Update new name                                 | 28 |
| b)    | Spreadsheet functionalities to update new names | 28 |
| c)    | Precaution                                      | 29 |
| d)    | Save updated file                               | 29 |
| 3.    | Upload or drop file for Renaming                | 30 |
| 1.    | Drag and drop file to button                    | 30 |
| 2.    | Upload via the Rename Screen                    | 30 |
| 3.    | Select browse                                   | 31 |
| Re    | enaming Status                                  | 36 |
| Po    | pints to Note                                   | 40 |
| 4.    | Application UI                                  | 41 |
| 5.    | Moving the Application Across the Screen        | 42 |
| 6.    | Subscribing or Buying Add-On Features           | 43 |

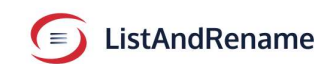

## ListAndRename

This application offers the following functionalities.

- 1. **List Generation** Generate a comprehensive list of files and folders within the specified path, drive, or folder, and save the output in various file formats, including CSV, Microsoft Excel, and Text.
- Bulk Rename User updates the names of new files and folders in the list. This process can be conducted either manually or semiautomatically, depending on the user's preferences and the volume of records involved.

To rename files, simply upload or drag and drop rename data file into the application. The application will then rename files and folders according to the specified list.

#### Note

When renaming, the application verifies the following conditions.

If a file or folder name appears multiple times within a single parent folder, the application will display an error message. It requires the user to address the issue and upload a corrected list, as a folder cannot contain files or subfolders with identical names.

If new names are found among the current names, the application will display a warning and request confirmation to either proceed or cancel if the new file and folder names already exist in the current list. Attempting to rename a file or folder that shares a name with an existing file or folder may result in an error.

The application disregards the record if the new name matches the current name, or if either the current or new name is left blank.

The application does not rename files and folders that are locked, missing, or inaccessible due to reasons such as insufficient read or write permissions.

The application disregards records that contain invalid characters, which are not permitted as file name characters by the Microsoft Windows operating system.

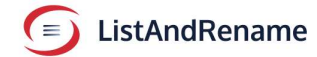

#### **1. List Generation:**

#### A. Start

Open the application by clicking the icon in the Windows Start menu or search for "ListAndRename" in the taskbar's Windows Search.

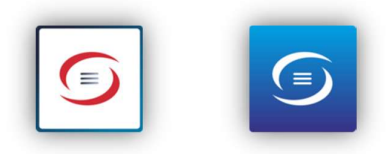

The application launches as illustrated below. The colour may vary based on the chosen theme. Please refer to the end of this document for details on the UI theme.

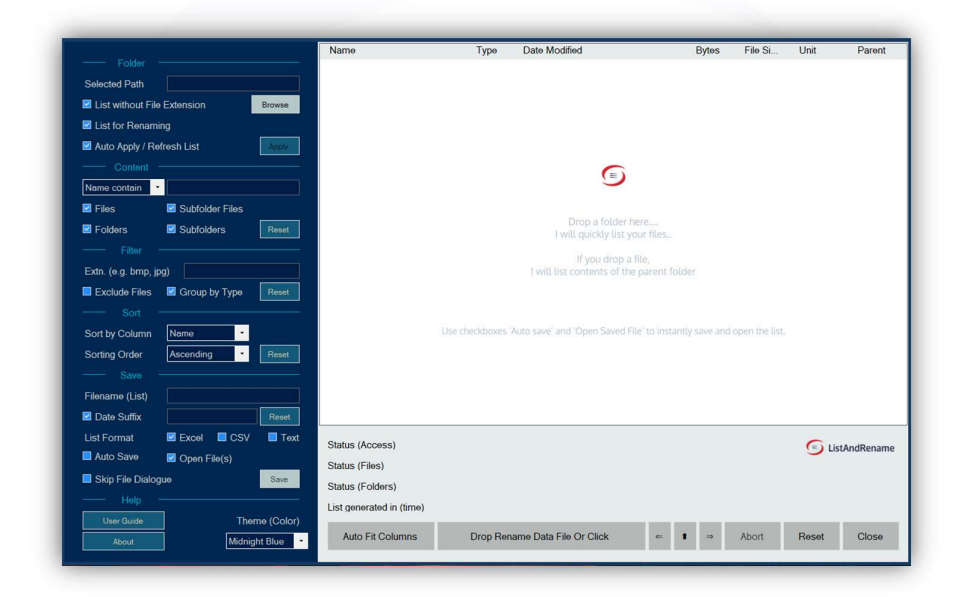

#### B. Open Folder

Position the cursor in the upper left corner of the application window and find the 'Folder' section.

| Folder                      | _      |
|-----------------------------|--------|
| Selected Path               |        |
| List without File Extension | Browse |
| List for Renaming           |        |
| Auto Apply / Refresh List   | Apply  |

- Select 'List without File Extension' if files are to be listed without file extensions.
- Select the check box 'List for Renaming.'

Selecting 'List for Renaming' adds a new column to the list file for the new name. Only CSV and Excel files are utilized for the renaming process.

#### Select the check box 'Auto Apply / Refresh List.'

The 'Auto Apply / Refresh List' feature instantly generates a list of contents when a folder is selected or when any filter parameters are changed. If this option is not enabled, the user must click 'Apply' to generate the list.

Click the 'Browse' button to open the folder dialog, as illustrated below.

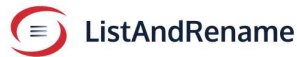

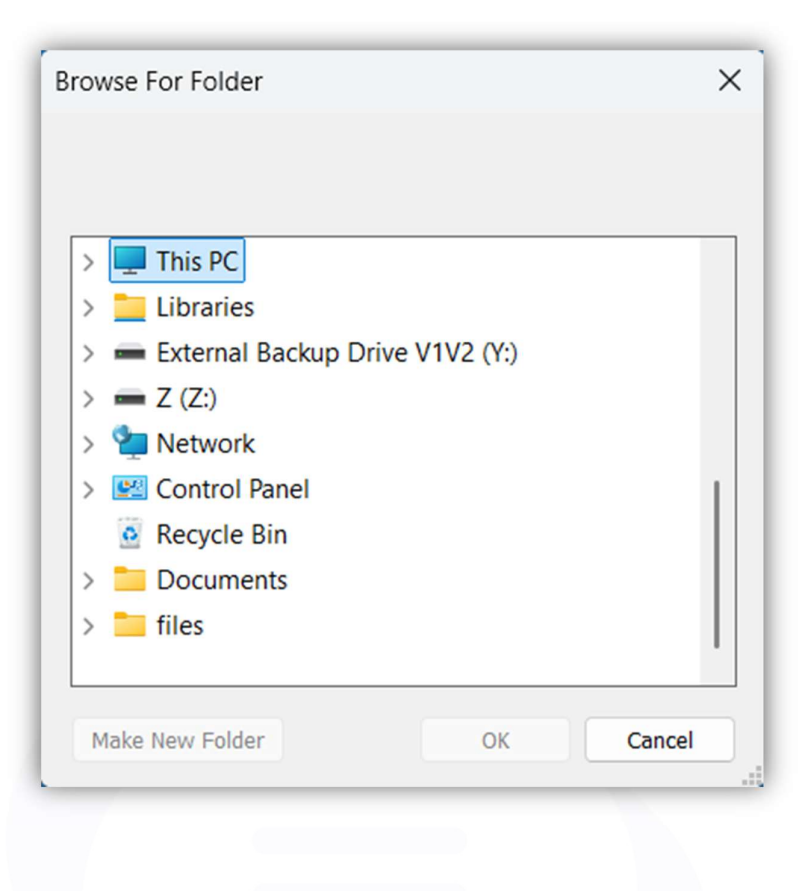

Browse through the folder list and choose a folder or drive to generate a list of its contents. For example, select D:\Documents as shown below.

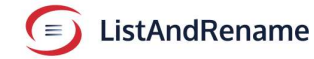

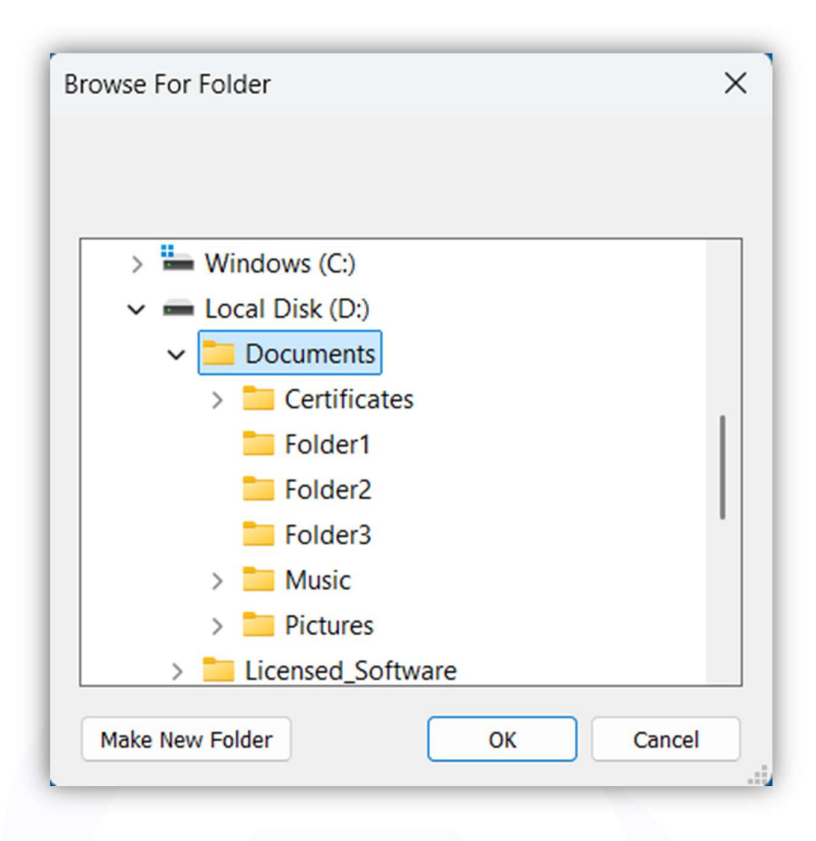

Click OK to choose the folder.

The application creates a list of files and folders based on the specified content filter within the chosen path, presenting the results in a list view, as illustrated below.

|                  |                   | Name                             | Туре           | Date Modified                  | Bytes   | File Si | Unit     | Paren      |
|------------------|-------------------|----------------------------------|----------------|--------------------------------|---------|---------|----------|------------|
|                  |                   | .BMP                             |                |                                |         |         |          |            |
| Selected Path    | D:\Documents      | Sample1                          | .bmp           | 2021-08-14 05:24:54            | 2946762 | 2.81    | MB       | D:\Doc     |
| List without Fi  | ile Extension     | Browse Sample21                  | .bmp           | 2021-08-14 05:24:54            | 2946762 | 2.81    | MB       | D:\Doc     |
|                  |                   | Sample31                         | .bmp           | 2021-08-14 05:24:54            | 2946762 | 2.81    | MB       | D:\Doc     |
| List for Renar   | ning              | .CSV                             |                |                                |         |         |          |            |
| 🗹 Auto Apply / F | Refresh List      | Apply List_Documents_20250106_   | 11csv          | 2025-01-06 11:01:11            | 4669    | 4.56    | KB       | D:\Doo     |
|                  |                   | List_Documents_20250106_         | 11csv          | 2025-01-06 11:01:27            | 4669    | 4.56    | KB       | D:\Doo     |
| Name contain     |                   | List_Documents_20250106_         | 11csv          | 2025-01-06 11:01:35            | 4669    | 4.56    | KB       | D:\Doo     |
| Name contain     |                   | List_Documents_20250106_         | 11csv          | 2025-01-06 11:01:41            | 4669    | 4.56    | KB       | D:\Doo     |
| 🗹 Files          | Subfolder Files   | List_Documents_20250106_         | 11csv          | 2025-01-06 11:02:13            | 4669    | 4.56    | KB       | D:\Doo     |
| Eolders          | Subfolders        | List_Documents_20250106_         | 11csv          | 2025-01-06 11:02:22            | 34300   | 33.50   | KB       | D:\Doo     |
|                  |                   | List_Documents_20250106_         | 11csv          | 2025-01-06 11:03:11            | 35882   | 35.04   | KB       | D:\Doo     |
|                  |                   | List_Documents_20250106_         | 11csv          | 2025-01-06 11:04:08            | 27840   | 27.19   | KB       | D:\Doo     |
| Extn. (e.g. bmp, | jpg)              | List_G_20250106_114327_          | .CSV           | 2025-01-06 11:44:35            | 670     | 670.00  | Byte     | D:\Doo     |
| Exclude Files    | Group by Type     | .DOCX                            |                |                                |         |         |          |            |
|                  |                   | GraduationMarksheets_            | .docx          | 2022-01-21 09:36:44            | 7155967 | 6.82    | MB       | D:\Doo     |
|                  |                   | .GIF                             |                |                                |         |         |          |            |
| Sort by Column   | Name •            | 20241223_G_                      | gif            | 2024-12-23 07:43:49            | 6823030 | 6.51    | MB       | D:\Doo     |
| Sorting Order    | Ascending -       | Reset 20241223_J_                | .gif           | 2024-12-23 02:45:21            | 7078082 | 6.75    | MB       | D:\Doo     |
|                  |                   | HTML                             |                |                                |         |         |          |            |
|                  |                   | favorites_5_8_24_                | .html          | 2024-05-08 10:33:23            | 7599    | 7.42    | KB       | D:\Doo     |
| Filename (List)  | List_Documents_20 | 250115_1( JPEG                   |                |                                |         |         |          |            |
| 🗹 Date Suffix    | _20250115_101458  | Reset                            |                |                                |         |         |          |            |
| List Format      | Excel 🔲 CSV       | Text                             | d folder       |                                |         |         | 6        |            |
| Auto Save        | Open File(s)      | Access allowed to requester      |                |                                |         |         | <b>D</b> | istAndRena |
|                  |                   | 255 Files selected from D:\D     | Occuments and  | d its Subfolders.              |         |         |          |            |
| Skip File Diak   | ogue              | Save 23 Folders and Subfolders s | elected from [ | D:\Documents                   |         |         |          |            |
|                  |                   | List generated in 1.27 Secon     | nd             | Total Size of selected files - | .19 GB  |         |          |            |
|                  | Ther              | me (Color)                       |                |                                |         |         |          | _          |
|                  |                   | Auto Eit Columns                 | Drop Re        | name Data File Or Click        |         | Abort   | Ponot    | Clock      |

Note – Drag and Drop folder to create list.

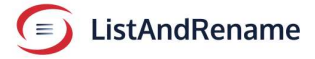

- To select a path or folder, simply drag and drop a folder or file onto the List view area.
- Dropping a folder will generate a list of its contents,
- Dropping one or more files will produce a list of the contents of the parent folder containing those files.

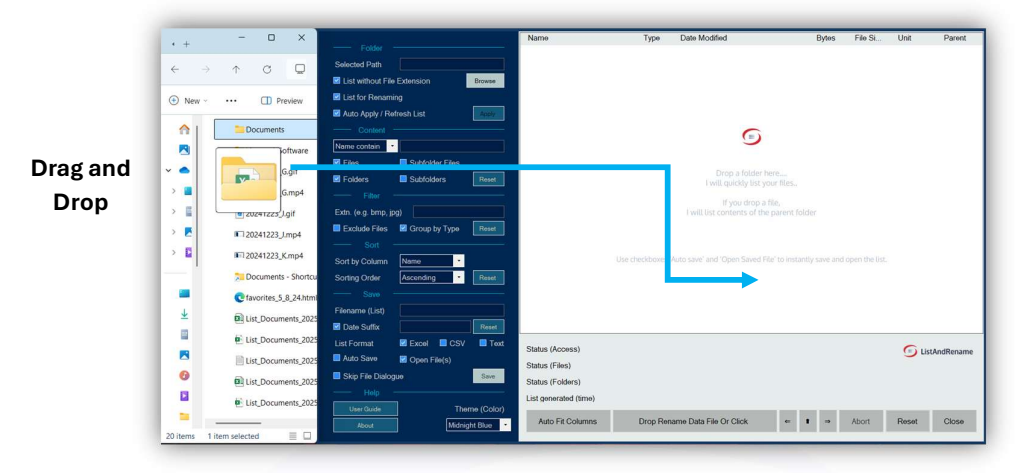

Cancel any ongoing process such as generating a list, saving a list, or renaming files by clicking the 'Abort' button. This button will turn red while an operation is in progress, indicating that the action can be halted.

| Working          |                                |   |   |   | •     |       |       |
|------------------|--------------------------------|---|---|---|-------|-------|-------|
| Auto Fit Columns | Drop Rename Data File Or Click | ¢ | 1 | ⇒ | Abort | Reset | Close |

#### Dropped object.

- If the dropped object is a folder: The application generates a list of the folder's contents based on the selected filters (see the next section for details on filters).
- If the dropped object is a file: The application generates a list of the contents of the file's parent folder based on the selected filters (see the next section for details on filters).

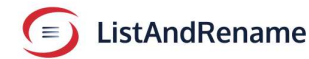

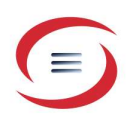

• If the dropped object is a shortcut to a folder or file: The application offers to list the contents of the target folder or the parent folder of the target file.

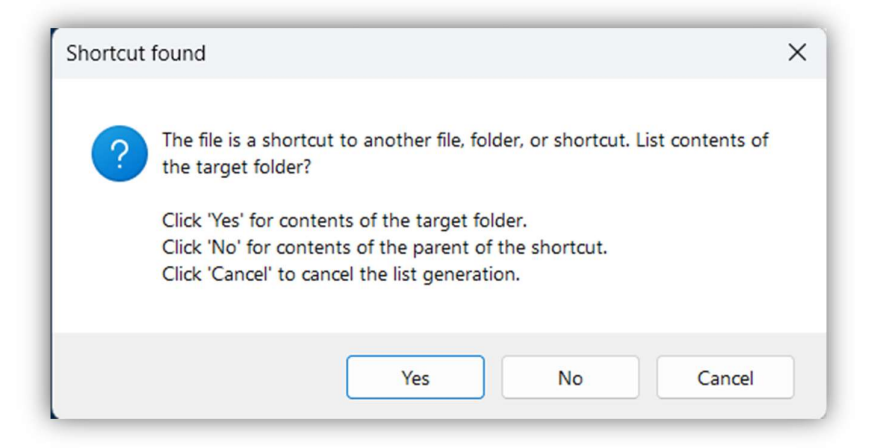

- If the dropped object is a shortcut to another shortcut: The application offers to list the contents of the final target folder or the parent folder of the final target file.
- The list might not be generated if the Shortcut target is redirected by Windows System File. (E.g., a shortcut file with target C:\Program Files may be redirected to C:\Program Files (x86))

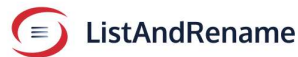

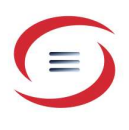

#### • Filtering the list.

The application offers features to narrow down the list by applying filters based on names and file types.

i. Choose files or folders that contain a particular name or text within their title.-

Enter the name in the text box and choose the appropriate option from the dropdown menu.

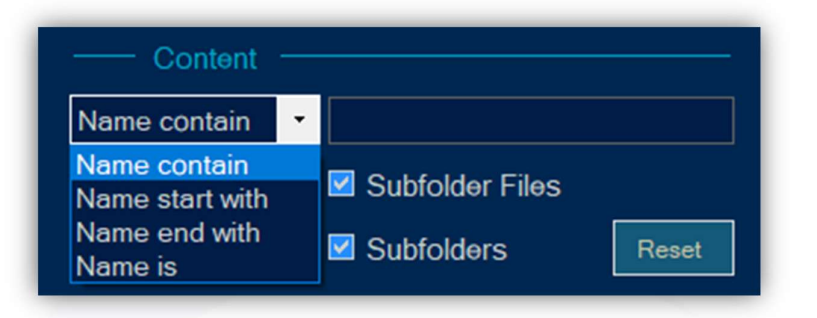

The options available in the dropdown menu are listed below.

#### Name Contain

Files and folders with names that include the specified text.

#### Name start with

Files and folders that begin with the specified text.

#### Name end with

Files and folders with names that end with the specified text should be included in the search, ensuring that the file extension is part of the search term.

#### Name is.

Files and folders with names that exactly match the entered text, regardless of case, should include the file extension in the search term.

E.g., Create a list of files and folders that begin with the word "Rose" by selecting the option "Name Starts With" and input "Rose" in the search box.

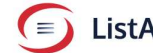

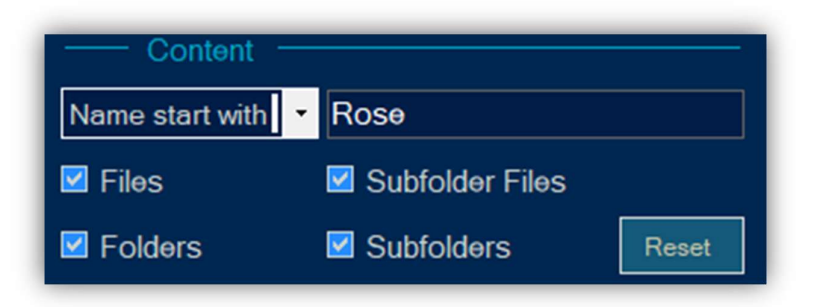

The application displays files and folders whose names begin with "Rose" or "rose." For example, it includes entries such as Rosemerry, rose Pink, rosebuds, and rose flower.

#### ii. Scope of list

In the content filter, choose the appropriate checkboxes to include the desired content in the list, such as Files, Folders, Subfolders, and Subfolder files. Selecting Subfolders and Subfolder files will encompass all contents within every folder located inside the specified folder or path.

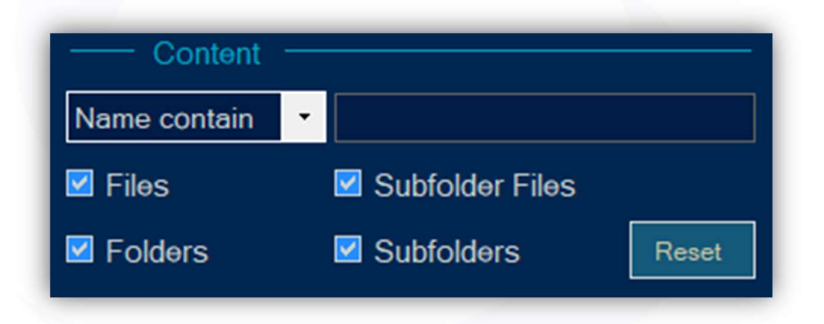

#### iii.Additional filters based on file types.

The application determines which file types (extensions) to include or exclude from the list based on the status of the 'Exclude files' checkbox. If the checkbox is checked, certain file types are omitted; if unchecked, all relevant file types are included.

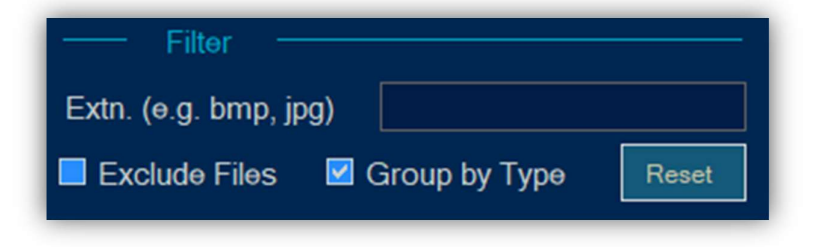

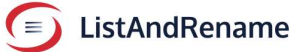

E.g., to filter the list of files, enter 'jpg, bmp, txt' in the search box. The application will then display only those files with the extensions .jpg, .bmp, or .txt.

| Filter               |                  |       |
|----------------------|------------------|-------|
| Extn. (e.g. bmp, jpç | g) jpg, bmp, txt |       |
| Exclude Files        | Group by Type    | Reset |

|                                        | Name                       | Туре          | Date Modified                    | Bytes   | File Si | Unit    | Parent     |
|----------------------------------------|----------------------------|---------------|----------------------------------|---------|---------|---------|------------|
|                                        | .BMP                       |               |                                  |         |         |         |            |
| Selected Path D:\Documents             | Sample1                    | .bmp          | 2021-08-14 05:24:54              | 2946762 | 2.81    | MB      | D:\Docu    |
| List without File Extension            | Sample21                   | .bmp          | 2021-08-14 05:24:54              | 2946762 | 2.81    | MB      | D:\Docu    |
|                                        | Sample31                   | .bmp          | 2021-08-14 05:24:54              | 2946762 | 2.81    | MB      | D:\Docu    |
| List for Renaming                      | JPG                        |               |                                  |         |         |         |            |
| Auto Apply / Refresh List              | ely 1                      | .jpg          | 2022-01-31 03:50:22              | 3392280 | 3.24    | MB      | D:\Doct    |
|                                        | 17214511                   | .jpg          | 2021-08-14 05:24:54              | 2946762 | 2.81    | MB      | D:\Doc     |
|                                        | DishtvsmarHub              | jpg           | 2021-08-14 05:24:54              | 2946762 | 2.81    | MB      | D:\Doc     |
| Name contain                           | FileName5                  | jpg           | 2021-08-14 05:24:54              | 2946762 | 2.81    | MB      | D:\Doc     |
| 🗹 Files 📃 Subfolder Files              | FileName6                  | jpg           | 2021-08-14 05:24:54              | 2946762 | 2.81    | MB      | D:\Doc     |
| Folders                                | FileName7                  | .jpg          | 2021-08-14 05:24:54              | 2946762 | 2.81    | MB      | D:\Doc     |
|                                        | FileName8                  | .jpg          | 2021-08-14 05:24:54              | 2946762 | 2.81    | MB      | D:\Doc     |
|                                        | Tataplayrouter             | jpg           | 2022-01-31 03:50:22              | 3392280 | 3.24    | MB      | D:\Doc     |
| Extn. (e.g. bmp, jpg) jpg, bmp         | FOLDER                     |               |                                  |         |         |         |            |
| Exclude Files Group by Type            | Certificate                | Folder        | 2025-01-03 04:11:50              | -       | -       |         | D:\Doc     |
|                                        | Certificatess              | Folder        | 2025-01-07 12:36:54              | -       |         |         | D:\Doc     |
| Sort                                   | E_                         | Folder        | 2025-01-07 12:36:54              | -       |         | ×       | D:\Doc     |
| Sort by Column Name                    | File_S                     | Folder        | 2025-01-07 12:36:54              | -       |         | -       | D:\Doc     |
| Sorting Order                          | Folder_1                   | Folder        | 2025-01-03 04:11:34              | -       |         | (w)     | D:\Doc     |
|                                        | Folder_2                   | Folder        | 2024-12-31 05:54:29              | -       |         | -       | D:\Doc     |
|                                        | Folder_3                   | Folder        | 2025-01-07 12:36:54              | -       | -       | -       | D:\Doc     |
| Filename (List) List_Documents_2025011 | I5_10 Music_               | Folder        | 2025-01-07 12:36:54              | ÷       |         | -       | D:\Doc     |
| Date Suffix _20250115_102011           | Pictures_                  | Folder        | 2025-01-07 12:36:54              | -       | -       | -       | D:\Doc     |
| List Format Z Excel CSV                | Text                       |               |                                  |         |         | ~       |            |
| Auto Save 🔽 Open File(s)               | Access allowed to requ     | lested loider |                                  |         |         | <u></u> | istAndRena |
|                                        | 11 Files selected from     | D:\Documents  |                                  |         |         |         |            |
| Skip File Dialogue                     | 9 Folders selected from    | D:\Documents  |                                  |         |         |         |            |
| Holp                                   | List generated in 483 M    | illisecond.   | Total Size of selected files - 3 | 1.76 MB |         |         |            |
| User Guide Theme (C                    | color)<br>Auto Eit Columns | Drop Pe       | name Data File Or Click          |         | Abort   | Pocot   | Close      |
| About Midnight Blu                     | e • Auto Fit Columns       | Diop Ne       | Harrie Data i ne Of Click        |         | hoon    | 110501  | CIUSU      |

When the 'Exclude files' option is checked, the application will display all files except those with the extensions .jpg, .bmp, and .txt.

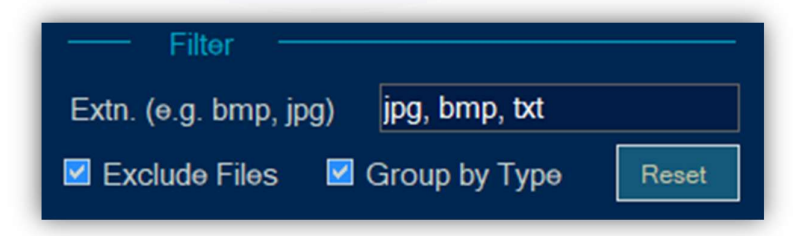

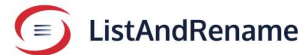

|                       |                   |             | Humo                               | Type    | Date Woulled                    | Dytos     | FII0 31 | Unit  | Palon      |
|-----------------------|-------------------|-------------|------------------------------------|---------|---------------------------------|-----------|---------|-------|------------|
|                       |                   |             | .CSV                               |         |                                 |           |         |       |            |
| Selected Path         | D:\Documents      |             | List_Documents_20250106_11         | .CSV    | 2025-01-06 11:01:11             | 4669      | 4.56    | KB    | D:\Doc     |
| I ist without File    | Extension         | Browne      | List_Documents_20250106_11         | .csv    | 2025-01-06 11:01:27             | 4669      | 4.56    | KB    | D:\Doc     |
|                       | Extension         | DIGNISC     | List_Documents_20250106_11         | .CSV    | 2025-01-06 11:01:35             | 4669      | 4.56    | KB    | D:\Doc     |
| List for Renamination | ng                |             | List_Documents_20250106_11         | .CSV    | 2025-01-06 11:01:41             | 4669      | 4.56    | KB    | D:\Doc     |
| Auto Apply / Ref      | fresh List        | Apply       | List_Documents_20250106_11         | .CSV    | 2025-01-06 11:02:13             | 4669      | 4.56    | KB    | D:\Doc     |
|                       |                   |             | List_Documents_20250106_11         | .CSV    | 2025-01-06 11:02:22             | 34300     | 33.50   | KB    | D:\Doc     |
| Contoint              |                   |             | List_Documents_20250106_11         | .CSV    | 2025-01-06 11:03:11             | 35882     | 35.04   | KB    | D:\Doc     |
| Name contain          |                   |             | List_Documents_20250106_11         | .CSV    | 2025-01-06 11:04:08             | 27840     | 27.19   | KB    | D:\Doc     |
| 🗹 Files               | Subfolder Files   |             | .GIF                               |         |                                 |           |         |       |            |
| - Coldered            |                   |             | 20241223_G_                        | .gif    | 2024-12-23 07:43:49             | 6823030   | 6.51    | MB    | D:\Doc     |
| Folders               | Subiolders        | Reset       | 20241223_J_                        | .gif    | 2024-12-23 02:45:21             | 7078082   | 6.75    | MB    | D:\Doc     |
|                       |                   |             | HTML                               |         |                                 |           |         |       |            |
| Extn. (e.g. bmp, jp   | g) jpg, bmp       |             | favorites_5_8_24_                  | html    | 2024-05-08 10:33:23             | 7599      | 7.42    | KB    | D:\Doo     |
| Exclude Files         | Group by Type     | Peret       | .MP3                               |         |                                 |           |         |       |            |
| EXClude Files         |                   | (xeeer      | Deewanal ekeAava Hai               | mn3     | 2023-09-07 11:33:19             | 11645637  | 11 11   | MB    | D'\Doc     |
|                       |                   |             | MP4                                |         |                                 |           |         |       |            |
| Sort by Column        | Name -            |             | 20241223 G                         | mn4     | 2024-12-23 07:43:20             | 5403943   | 5 15    | MB    | D:\Doc     |
| Sorting Order         | Ascending .       | Repet       | 20241223                           | mn4     | 2024-12-23 02:45:36             | 6544408   | 6.24    | MB    | D'IDoc     |
| Conting Order         | reconding         |             | 20241223 K                         | mp4     | 2024-12-23 06:04:45             | 3327946   | 3.17    | MB    | D:\Doc     |
|                       |                   |             | RDF                                |         |                                 |           |         |       |            |
| Filename (List)       | List_Documents_20 | 250115_10   | FileName?                          | ndf     | 2024.06.22.07.22-59             | 7027742   | 7 47    | MD    | D-IDec     |
| Date Suffix           | 20250115 101909   | Reset       |                                    | .pui    | 2024-00-23 07.23.38             | 7627745   | 7.47    | NID   |            |
| List Format           | Excel CSV         | Text        |                                    |         |                                 |           |         |       |            |
| Auto Sauo             |                   |             | Access allowed to requested fold   | er      |                                 |           |         | - 💽 L | istAndRena |
|                       | Open File(s)      |             | 40 Files selected from D:\Docum    | ents    |                                 |           |         |       |            |
| Skip File Dialog      | ue                | Save        | 9 Folders selected from D:\Docu    | ments   |                                 |           |         |       |            |
|                       |                   |             | List supported in 704 Million and  |         | Total Circuit ad a dashed films | 75 50 140 |         |       |            |
| Liner Guide           | Ты                | me (Color)  | List generated in 764 Millisecond. |         | Total Size of selected files -  | 75.50 MB  |         |       |            |
| ouer duide            |                   | 110 (00101) | Auto Eit Columno                   | Drop De | nome Data File Or Click         |           | Abort   | Depet | Class      |

Extensions, whether they include a prefixed '? or not, function in the same manner. For example, both "txt" and ".txt" result in same list.

An example of utilizing all available filters effectively.

An example of files with the .jpg extension that include the word 'April' in their filenames can be found by searching through subfolders and their contents. The listed files are two .jpg images that contain 'April' in their names.

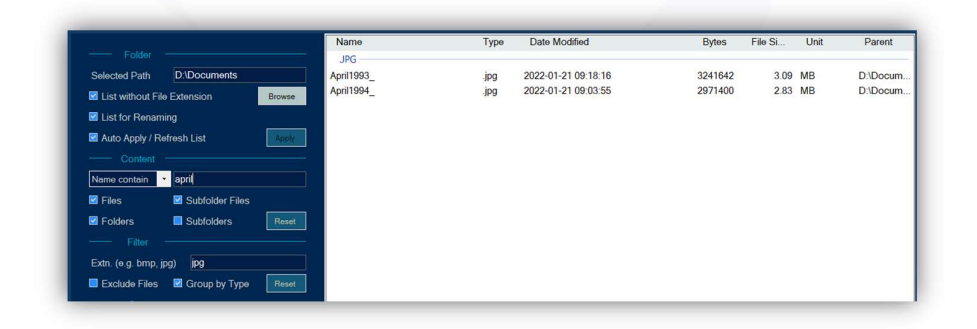

**Group by type** – Check this checkbox if you want the list to be displayed in groups. For example, .bmp files can be grouped together, .docx files in another group, and folders in a separate group. Below is a list of files organized by their extensions.

| Name                                       | Туре   | Date Modified       | Bytes   | File Si | Unit |
|--------------------------------------------|--------|---------------------|---------|---------|------|
| .BMP                                       |        |                     |         |         |      |
| Sample (1).bmp                             | .bmp   | 2021-08-14 05:24:54 | 2946762 | 2.81    | MB   |
| Sample (2).bmp                             | .bmp   | 2021-08-14 05:24:54 | 2946762 | 2.81    | MB   |
| Sample (3).bmp                             | .bmp   | 2021-08-14 05:24:54 | 2946762 | 2.81    | MB   |
| .DOCX                                      |        |                     |         |         |      |
| GraduationMarksheets.docx                  | .docx  | 2022-01-21 09:36:44 | 7155967 | 6.82    | MB   |
| JPEG                                       |        |                     |         |         |      |
| BSccertificate.jpeg                        | .jpeq  | 2015-03-05 09:53:17 | 1077299 | 1.03    | MB   |
| HSCcertificate.jpeg                        | .jpeq  | 2015-03-05 09:55:42 | 1886532 | 1.80    | MB   |
| MBAcertificate.jpeg                        | jpeg   | 2019-04-15 01:57:15 | 943840  | 921.72  | KB   |
| PNG                                        |        |                     |         |         |      |
| nfor-certified-m3-sales-management-and-log | .png   | 2022-05-12 10:36:47 | 49657   | 48.49   | KB   |
| FOLDER                                     |        |                     |         |         |      |
| Certificates                               | Folder | 2024-12-17 12:42:54 | -       |         | -    |
| Folder1                                    | Folder | 2024-12-16 11:52:02 | -       |         | -    |
| Folder2                                    | Folder | 2024-12-16 11:52:02 | -       | -       | -    |
| Folder3                                    | Folder | 2024-12-16 11:52:02 | -       |         | -    |
| Music                                      | Folder | 2024-12-17 12:42:54 | -       | -       | -    |
| Pictures                                   | Folder | 2024-12-17 12:42:54 |         | -       | -    |

#### iv. Other

#### (a) Sort

Sort the information by columns such as Name, Date, Bytes, or Parent folder, the application defaults to sorting the list by Name in ascending order. <u>When the list is organized into groups</u>, the sorting occurs within each group. For example, if sorted by name in ascending order, BMP files will be listed alphabetically, followed by CSV files listed alphabetically beneath them.

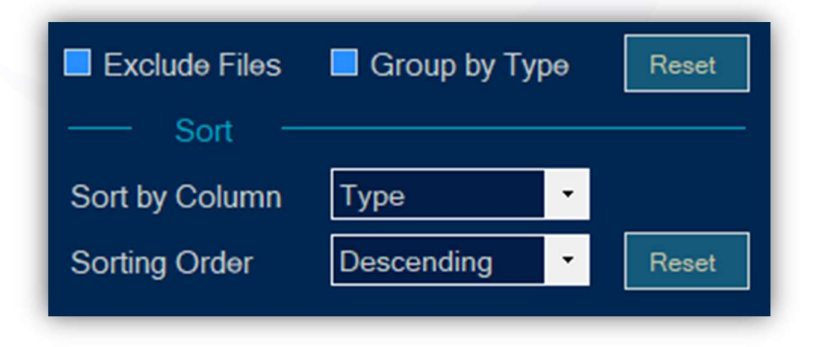

Alternatively, clicking on the respective column header will sort the list according to the selected column.

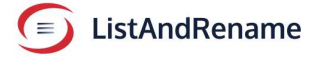

#### (b) Displaying list on application

| Name                                        | Туре   | Date Modified       | Bytes   | File Si | Unit |
|---------------------------------------------|--------|---------------------|---------|---------|------|
| c                                           | Folder | 2024-12-17 12:26:52 | -       |         | -    |
| Certificates                                | Folder | 2024-12-17 12:26:52 | -       |         | -    |
| Certification-OnlineCources                 | Folder | 2024-12-17 12:26:52 | -       |         | -    |
| D                                           | Folder | 2024-12-17 12:26:52 | -       |         | -    |
| E                                           | Folder | 2024-12-17 12:26:52 | -       |         | -    |
| Folder1                                     | Folder | 2024-12-16 11:52:02 | -       |         | -    |
| Folder2                                     | Folder | 2024-12-16 11:52:02 | -       |         | -    |
| Folder3                                     | Folder | 2024-12-16 11:52:02 | ~       |         | -    |
| G                                           | Folder | 2024-12-17 12:26:52 | -       | -       | -    |
| H                                           | Folder | 2024-12-17 12:26:52 | -       | -       | -    |
| H.S.C                                       | Folder | 2024-12-17 12:26:52 | -       |         | -    |
| InforCertification                          | Folder | 2024-12-17 12:26:52 | -       | -       | -    |
| ongfoldernameforsamplescreenwidthtest       | Folder | 2024-12-17 12:26:52 | -       | -       | -    |
| MBA                                         | Folder | 2024-12-17 12:26:52 | -       | -       | -    |
| Music                                       | Folder | 2024-12-07 12:37:10 | -       |         | -    |
| Pictures                                    | Folder | 2024-12-17 12:26:52 | -       | -       | -    |
| S.S.C                                       | Folder | 2024-12-17 12:26:52 | -       | -       | -    |
| BSccertificate.jpeg                         | .jpeg  | 2015-03-05 09:53:17 | 1077299 | 1.03    | MB   |
| HSCcertificate.jpeg                         | jpeg   | 2015-03-05 09:55:42 | 1886532 | 1.80    | MB   |
| MBAcertificate.jpeg                         | jpeg   | 2019-04-15 01:57:15 | 943840  | 921.72  | KB   |
| GraduationMarksheets.docx                   | .docx  | 2022-01-21 09:36:44 | 7155967 | 6.82    | MB   |
| FileName9.txt                               | .txt   | 2024-11-18 10:37:19 | 292     | 292.00  | Byte |
| Googletag.txt                               | .txt   | 2024-11-18 10:37:19 | 292     | 292.00  | Byte |
| InforCertificateLink.txt                    | .txt   | 2022-09-16 02:40:43 | 66      | 66.00   | Byte |
| infor-certified-m3-sales-management-and-log | nna    | 2022-05-12 10:36:47 | 49657   | 48 49   | KB   |

The items are displayed in a list format within the application Sample list shown for folder D:\Documents:

|                        | Туре | Date Modified       | Bytes    | File Si | Unit |
|------------------------|------|---------------------|----------|---------|------|
| 'RWh                   |      |                     |          |         |      |
| Sample (1).bmp         | .bmp | 2021-08-14 05:24:54 | 2946762  | 2.81    | MB   |
| Sample (2).bmp         | .bmp | 2021-08-14 05:24:54 | 2946762  | 2.81    | MB   |
| Sample (3).bmp         | .bmp | 2021-08-14 05:24:54 | 2946762  | 2.81    | MB   |
| JPG                    |      |                     |          |         |      |
| 20210814172451.jpg     | .ipg | 2021-08-14 05:24:54 | 2946762  | 2.81    | MB   |
| 20220131155022.jpg     | .ipg | 2022-01-31 03:50:22 | 3392280  | 3.24    | MB   |
| Dishtvsmarthub.jpg     | ipg  | 2021-08-14 05:24:54 | 2946762  | 2.81    | MB   |
| ileName5.jpg           | jpg  | 2021-08-14 05:24:54 | 2946762  | 2.81    | MB   |
| ileName6.jpg           | .jpg | 2021-08-14 05:24:54 | 2946762  | 2.81    | MB   |
| ileName7.jpg           | .jpg | 2021-08-14 05:24:54 | 2946762  | 2.81    | MB   |
| ileName8.jpg           | .jpg | 2021-08-14 05:24:54 | 2946762  | 2.81    | MB   |
| Tataplayrouter.jpg     | .jpg | 2022-01-31 03:50:22 | 3392280  | 3.24    | MB   |
| .MP3                   |      |                     |          |         |      |
| DeewanaLekeAayaHai.mp3 | .mp3 | 2023-09-07 11:33:19 | 11645637 | 11.11   | MB   |
| PDF                    |      |                     |          |         |      |
| ileName3.pdf           | .pdf | 2024-06-23 07:23:58 | 7827743  | 7.47    | MB   |
| ileName4.pdf           | .pdf | 2024-06-23 07:23:58 | 7827743  | 7.47    | MB   |
| Hair-Self-Help.pdf     | .pdf | 2024-06-23 07:23:58 | 7827743  | 7.47    | MB   |
| ोत्रमालिका.pdf         | .pdf | 2024-06-23 07:20:28 | 14186450 | 13.53   | MB   |
| TXT                    |      |                     |          |         |      |
| ileName9.txt           | .txt | 2024-11-18 10:37:19 | 292      | 292.00  | Byte |
|                        | **   | 0004 11 10 10 07 10 |          | 000.00  | Ditt |

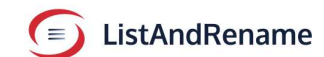

#### (c) Status

| Name                               | Type    | Date Modified                | Bytes              | File Si       | Unit      | Parent        |
|------------------------------------|---------|------------------------------|--------------------|---------------|-----------|---------------|
| BMD                                | - 76 -  |                              | -,                 |               |           |               |
| Sample 1                           | hmn     | 2021-09-14 05:24-54          | 2046762            | 2.91          | MD        | DilDoour      |
| Sample 1                           | bmp     | 2021-08-14 05:24:54          | 2940702            | 2.01          | MD        | DiDocum       |
| Sample21                           | bmp     | 2021-08-14 05:24:54          | 2940702            | 2.01          | MD        | DiDocum       |
| Samples 1_                         | Junp    | 2021-00-14 03.24.34          | 2940702            | 2.01          | IVID      | D.IDOcum      |
| .CSV                               |         |                              |                    |               |           |               |
| List_Documents_20250106_11         | .CSV    | 2025-01-06 11:01:11          | 4669               | 4.56          | KB        | D:\Docum      |
| List_Documents_20250106_11         | .CSV    | 2025-01-06 11:01:27          | 4669               | 4.56          | KB        | D:\Docum      |
| List_Documents_20250106_11         | .CSV    | 2025-01-06 11:01:35          | 4669               | 4.56          | KB        | D:\Docum      |
| List_Documents_20250106_11         | .CSV    | 2025-01-06 11:01:41          | 4669               | 4.56          | KB        | D:\Docum      |
| List_Documents_20250106_11         | .CSV    | 2025-01-06 11:02:13          | 4669               | 4.56          | KB        | D:\Docum      |
| List_Documents_20250106_11         | .CSV    | 2025-01-06 11:02:22          | 34300              | 33.50         | KB        | D:\Docum      |
| List_Documents_20250106_11         | .CSV    | 2025-01-06 11:03:11          | 35882              | 35.04         | KB        | D:\Docum      |
| List_Documents_20250106_11         | .CSV    | 2025-01-06 11:04:08          | 27840              | 27.19         | KB        | D:\Docum      |
| .GIF                               |         |                              |                    |               |           |               |
| 20241223 G                         | .gif    | 2024-12-23 07:43:49          | 6823030            | 6.51          | MB        | D:\Docum      |
| 20241223 J                         | .gif    | 2024-12-23 02:45:21          | 7078082            | 6.75          | MB        | D:\Docum      |
| HTML                               |         |                              |                    |               |           |               |
| favorites 5 8 24                   | html    | 2024-05-08 10:33:23          | 7599               | 7 42          | KB        | D:\Docum      |
| 100                                |         | 2021 00 00 10.00.20          | 7000               | 1.12          | RO        | D. Doodin     |
| JPG                                |         |                              |                    |               |           |               |
| 1                                  | Jpg     | 2022-01-31 03:50:22          | 3392280            | 3.24          | MB        | D:\Docum      |
| 1/214511_                          | Jpg     | 2021-08-14 05:24:54          | 2946762            | 2.81          | MB        | D:\Docum      |
| DishtvsmarHub_                     | Jpg     | 2021-08-14 05:24:54          | 2946762            | 2.81          | MB        | D:\Docum      |
|                                    | -       |                              |                    |               |           |               |
|                                    |         |                              |                    |               | -         |               |
| Access allowed to requested fold   | er      |                              |                    |               | G         | ListAndRename |
| 51 Files selected from D:\Docum    | ents    |                              |                    |               |           |               |
| 9 Folders selected from D:\Docu    | ments   |                              |                    |               |           |               |
| o roldors solocioù nom D. Docu     | Tionts  |                              |                    |               |           |               |
| List generated in 683 Millisecond. |         | Total Size of selected file: | s - 107.26 MB Shor | tcut - D:\Doo | cuments - | Shortcut.Ink  |
| Auto Eit Columne                   | Dron Po | namo Data Filo Or Click      |                    | Abort         | Poset     | Close         |
| Auto Fit Columns                   | огор ке | name Data File Of Click      |                    | ADOIT         | Reset     | Close         |
|                                    |         |                              |                    |               |           |               |

The status section displays the following details about the selection:

- Access Restrictions: Indicates if there are any restrictions.
- Number of Files Selected: The total count of selected files.
- Number of Folders Selected: The total count of selected folders.
- Time Taken: The duration required to generate the list.
- Total File Size: The combined size of the selected files (folders are not included).
- Shortcut Status: Displays whether the dropped file is a shortcut.

#### (d) 'Auto Fit Columns'

Adjust the width of the list view by clicking on 'Auto Fit Columns.' This action will expand the column widths, constrained by the available screen width.

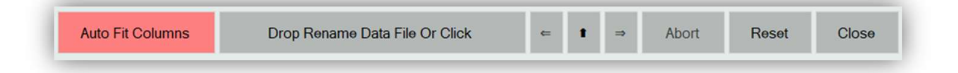

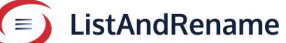

|                                                                                                    | hane                                 | Type | Cate Modified                       | Bytes.          | File St. | Unit   | Panet                                                                                                    | Name T, Date Modified Dyles File S. U. Parent                                                                                                    |                           |
|----------------------------------------------------------------------------------------------------|--------------------------------------|------|-------------------------------------|-----------------|----------|--------|----------------------------------------------------------------------------------------------------|----------------------------------------------------------------------------------------------------|---------------------------|
| The second second | 101                                  |      |                                     |                 |          |        |                                                                                                    | 28 - 1.54 - 1.54 |                           |
| aut Path D Documents Cartlesters Co                                                                                                    | cybraniharshanelleoregy 2M           | ba   | 2022-05-12 10:51 18                 | 70905           | 21.8     | 1.42   | D Doours                                                                                                    | Seized Sch. D. Document Celebrater Celebrater Celebrate | as Cettor Online Cos      |
| ethod File Edensors Broose<br>As Faraming                                                                                                    | 190<br>Hursettleden Isaleinnanagen - | ung  | 2022-05-12 10:36-47                 | 49617           | 4.4      | - 10   | D Doors                                                                                                    | Kit afford for Extension     More     P20     refurning     Z2     Z2     Z2     Z2     Z2     Z2     Z2     Z2     Z2     Z2     Z     Z2     Z     Z       | es OrtholorOnineCos       |
| Apply ( Parlance Los                                                                                                    | HorCordicateline                     | м.   | 2022-09-19 02 40 40                 | - 66            | 86.0     | 2 Byte | Diboard                                                                                                    | RALASSINGAL                                                                                                    | est Cartholics Oxford Col |
|                                                                                                    |                                      |      |                                     |                 |          |        | - 1                                                                                                    | Verse statement of                                                                                                    |                           |
| Statistic Files                                                                                                    |                                      |      |                                     |                 |          |        |                                                                                                    | Z Thins Distriction Then                                                                                                    |                           |
| ra Milliokatera (Barri)                                                                                                    |                                      |      |                                     |                 |          |        | - 1                                                                                                    | Toom Subtan                                                                                                    |                           |
| Pro est                                                                                                    |                                      |      |                                     |                 |          |        |                                                                                                    | Design and the second second sec                                                                                                    |                           |
| erfines 🗷 Group by Type 🛛 🐜 📰                                                                                                    |                                      |      |                                     |                 |          |        | - 1                                                                                                    | B Exclude Files B Group for Type                                                                                                    |                           |
| -                                                                                                    |                                      |      |                                     |                 |          |        | - 1                                                                                                    | Sort by Column Passes -                                                                                                    |                           |
| ter Anneter Canada                                                                                                    |                                      |      |                                     |                 |          |        | - 1                                                                                                    | Surang Order Researching 2 Researching                                                                                                    |                           |
| day inchestormandered                                                                                                    |                                      |      |                                     |                 |          |        |                                                                                                    | Design End. Add Mic Confliction 27                                                                                                    |                           |
| 105 20200115 102005 [ Perel                                                                                                    |                                      |      |                                     |                 |          |        |                                                                                                    | The set                                                                                                    |                           |
| nut Elicol ECSV ETec<br>Seve ECourt Fields                                                                                                    | Access allowed to requested his      | -    |                                     |                 |          | () un  | Andressee                                                                                                    | List Formet M Daniel M CRV III Test<br>R Ask Dame M Create (Record Strategiesed Moder                                                                                                    | 🕞 ListAndR                |
| in Datagem Real                                                                                                    |                                      |      | auto casa and cardening             |                 |          |        |                                                                                                    | 3 Pars San Carlowana Device Conference Conference Confe |                           |
|                                                                                                    | 07 obes and Suboders seech           | eson | Contrainer Contration Colline Col   | uoresor owithis | COLONGS  |        |                                                                                                    | If odes and Sublokes seischelling s'Orthogener/Orthogener/Orthogener          |                           |
| There (Coto)                                                                                                    | on processor of \$1 Millioncond      |      | tone over or sensible this - 120.06 |                 |          |        |                                                                                                    | Lad period of an and the Thillippe of sale of the TTE B KS                                                                                                    |                           |
| the second second second second second second second second second second second second second second second se                                                                                                    |                                      |      |                                     |                 |          |        | and the second second se |                                                                                                    |                           |

Normal Column Width

#### Autofit column width

#### (e) Dive deeper in folder list.

Double-clicking a subfolder reveals its contents. For instance, in the example below, double-clicking the "Pictures" folder displays the files contained within it.

|                                            | Name                    | Туре           | Date Modified                  | Bytes       | File Si Unit | Parent        |
|--------------------------------------------|-------------------------|----------------|--------------------------------|-------------|--------------|---------------|
|                                            | FOLDER                  |                |                                |             |              |               |
| Selected Path D:\Documents                 | Certificate             | Folder         | 2025-01-03 04:11:50            |             |              | D:\Docum      |
| List without File Extension Browse         | Certificatess           | Folder         | 2025-01-07 12:36:54            |             |              | D:\Docum      |
| I list for December                        | E_                      | Folder         | 2025-01-07 12:36:54            | -           |              | D:\Docum      |
|                                            | File_S                  | Folder         | 2025-01-07 12:36:54            | -           |              | D:\Docum.     |
| Auto Apply / Refresh List                  | Folder_1                | Folder         | 2025-01-03 04:11:34            |             |              | D:\Docum.     |
|                                            | Folder 3                | Folder         | 2024-12-31 05.54.29            |             |              | D:\Docum      |
| Name contain                               | Music                   | Folder         | 2025-01-07 12:36:54            |             |              | D:\Docum      |
| Files Subfolder Files                      | Pictures_               | Folder         | 2025-01-07 12:36:54            |             |              | D:\Docum      |
| Coldera Subfeldera Deut                    |                         |                |                                |             |              |               |
| Polders Subjoiders Reser                   |                         |                |                                |             |              |               |
|                                            |                         |                |                                |             |              |               |
| Extn. (e.g. bmp, jpg)                      |                         |                |                                |             |              |               |
| Exclude Files 🛛 Group by Type Reset        |                         |                |                                |             |              |               |
| Sort                                       |                         |                |                                |             |              |               |
| Sort by Column Name                        |                         |                |                                |             |              |               |
|                                            |                         |                |                                |             |              |               |
| Sorting Order Ascending Reset              |                         |                |                                |             |              |               |
|                                            |                         |                |                                |             |              |               |
| Filename (List) List_Documents_20250115_1( |                         |                |                                |             |              |               |
| Z Date Suffix _20250115_102233 Reset       |                         |                |                                |             |              |               |
| List Format Z Excel CSV Text               |                         |                |                                |             |              |               |
|                                            | Access allowed to requ  | lested folder  |                                |             | <u> </u>     | ListAndRename |
| Cipal Pilo(s)                              | Files not selected from | D:\Documents   |                                |             |              |               |
| Skip File Dialogue Save                    | 9 Folders selected from | n D:\Documents |                                |             |              |               |
|                                            | List generated in 279 M | illisecond.    | Total Size of selected files - | 000.00 Byte |              |               |
|                                            |                         |                |                                |             |              |               |
| User Guide Thome (Color)                   |                         |                |                                |             |              | _             |

The contents of the double-clicked folder list as shown below:

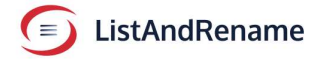

|                        |                   |                   | Name                         | Туре                                                                                                    | Date Modified                  | Bytes    | File Si | Unit       | Parent     |
|------------------------|-------------------|-------------------|------------------------------|----------------------------------------------------------------------------------------------------|--------------------------------|----------|---------|------------|------------|
|                        |                   |                   | JPG                          |                                                                                                    |                                |          |         |            |            |
| Selected Path D:       | Documents\Picture | s_                | 2_141_14_1_                  | .jpg                                                                                                    | 2014-10-14 05:32:32            | 1139643  | 1.09    | MB         | D:\Docu    |
| List without File Exte | ansion            | Browse            | 2_141_14_11_                 | jpg                                                                                                    | 2014-10-14 05:32:46            | 1155135  | 1.10    | MB         | D:\Docu    |
|                        |                   |                   | 2_141_14_12_                 | jpg                                                                                                    | 2014-10-14 05:32:58            | 1903037  | 1.81    | MB         | D:\Docu    |
| List for Renaming      |                   |                   | 2_141_14_13_                 | .jpg                                                                                                    | 2014-10-14 05:33:02            | 1556021  | 1.48    | MB         | D:\Doci    |
| Auto Apply / Refresh   |                   | Apply             | 2_141_14_14_                 | jpg                                                                                                    | 2014-10-14 05:34:10            | 1508431  | 1.44    | MB         | D:\Doci    |
|                        |                   |                   | 2_141_14_15_                 | .jpg                                                                                                    | 2014-10-14 05:34:16            | 1523260  | 1.45    | MB         | D:\Doc     |
|                        |                   |                   | 2_141_14_16_                 | .jpg                                                                                                    | 2014-10-14 05:34:18            | 1520183  | 1.45    | MB         | D:\Doc     |
| Name contain           |                   |                   | 2_141_14_17_                 | jpg                                                                                                    | 2014-10-14 05:34:40            | 1471517  | 1.40    | MB         | D:\Doc     |
| 🗹 Files 🛛 🕅            | Subfolder Files   |                   | 2_141_14_2_                  | jpg                                                                                                    | 2014-10-14 05:35:10            | 1339343  | 1.28    | MB         | D:\Doc     |
| Eolders Z              | Subfolders        | Report            | 2_141_14_21_                 | jpg                                                                                                    | 2014-10-14 05:36:02            | 1424112  | 1.36    | MB         | D:\Doc     |
|                        | Gubioluora        | - House           | 2_141_14_22_                 | JPg                                                                                                    | 2014-10-14 05:36:02            | 1349739  | 1.29    | MB         | D:\Doc     |
|                        |                   |                   | 2_141_14_23_                 | Jpg                                                                                                    | 2014-10-14 05:36:24            | 1890089  | 1.80    | MB         | D:\Doc     |
| Extn. (e.g. bmp, jpg)  |                   |                   | 2_141_14_24_                 | Jpg                                                                                                    | 2014-10-14 05:37:20            | 1528923  | 1.40    | MB         | DIDOC      |
| Evoludo Eiloa 🛛        | Group by Tupo     | Renat             | 2_141_14_25_                 | .jpg                                                                                                    | 2014-10-14 05:49:40            | 181/0/3  | 1.73    | MB         | D.\Doc     |
|                        | Group by Type     | Repor             | 2 141 14 4                   | Jpg                                                                                                    | 2014-10-14 05:30:30            | 12/021/  | 1.22    | MB         | D:\D00     |
|                        |                   |                   | 2 141 14 6                   | jpg                                                                                                    | 2014-10-14 05:31:04            | 1204424  | 1.10    | MB         | D:\Doc     |
| Sort by Column Ne      | ame 🔹             |                   | 2 141 14 8                   | .jpg                                                                                                    | 2014-10-14 05:31:56            | 1343465  | 1.22    | MB         | D:\Doc     |
| Sorting Order          | cending .         | Recet             | COLDER.                      | 16.8                                                                                                    | 2014 10 14 00.01.00            | 1040400  | 1.20    | MIC        | 0.000      |
| Solung Older           | centuing          | Repor             | FOLDER                       | Total Control of Control of Contr | 0005 01 07 10 00 54            |          |         |            | DUD        |
|                        |                   |                   | G_tag                        | Folder                                                                                                    | 2020-01-07 12:30:04            |          |         |            | D:\Doc     |
| Filename (List) Lis    | t_Pictures_20250  | 115_102:          |                              |                                                                                                    |                                |          |         |            |            |
| Date Suffix            | 0250115_102349    | Reset             |                              |                                                                                                    |                                |          |         |            |            |
| List Format            | Excel CSV         | Text              |                              |                                                                                                    |                                |          |         | ~          |            |
| 🛛 Auto Save 🛛 🗹        | Open File(s)      |                   | Access allowed to reques     | ted folder                                                                                                    |                                |          |         | <b>O</b> 1 | istAndRena |
| Rice File Disloaus     |                   | - Cana            | 18 Files selected from D:\   | Documents/Picti                                                                                                    | and its Subfolders.            |          |         |            |            |
|                        |                   | Save              | 1 Folders and Subfolders     | selected from D:                                                                                                    | \Documents\Pictures            |          |         |            |            |
|                        |                   |                   | List generated in 396 Millis | second                                                                                                    | Total Size of selected files - | 25 02 MB |         |            |            |
| User Guide             | Them              | e (Color)         |                              |                                                                                                    |                                |          |         |            |            |
|                        |                   | Distantion of the | Auto Fit Columns             | Drop Re                                                                                                    | name Data File Or Click        | ← 1 ⇒    | Abort   | Reset      | Close      |
| About                  | Midnigh           | t blue            |                              |                                                                                                    |                                |          |         |            |            |

A double-clicking a file in the list produces a list of contents for the file's parent folder, provided that the parent folder differs from the currently selected folder.

#### (f) Clicking a shortcut in the list.

If the selected item in the list is a shortcut, application offers to list contents of the target folder or target file's parent folder.

|                  |                  |               | Name                               | Туре     | Date Modified                        | Bytes       | File Si | Unit    | Pare    |
|------------------|------------------|---------------|------------------------------------|----------|--------------------------------------|-------------|---------|---------|---------|
|                  |                  |               | .CSV                               |          |                                      |             |         |         |         |
| Selected Path    |                  |               | List_Documents_20250106_11         | .csv     | 2025-01-06 11:10:06                  | 34555       | 33.75   | KB      | D:\     |
| List without Fi  | e Extension      | Browse        | List_Documents_20250107_12         | .CSV     | 2025-01-07 12:28:10                  | 2888        | 2.82    | KB      | D:\     |
| Jint for Donor   |                  |               | List_Documents_20250107_12         | .CSV     | 2025-01-07 12:33:06                  | 8585        | 8.38    | KB      | D:\     |
|                  | iing             |               | .GIF                               |          |                                      |             |         |         |         |
| Auto Apply / R   | efresh List      | Apply         | 20241223_G                         | .gif     | 2024-12-23 07:43:49                  | 6823030     | 6.51    | MB      | D:\     |
|                  |                  |               | 20241223_J                         | .gif     | 2024-12-23 02:45:21                  | 7078082     | 6.75    | MB      | D:\     |
| Name contain     |                  |               | .HTML                              |          |                                      |             |         |         |         |
| -                | Dubfelder Files  |               | favorites_5_8_24                   | .html    | 2024-05-08 10:33:23                  | 7599        | 7.42    | KB      | D:\     |
| Ties             | Subioider Piles  |               | .LNK                               |          |                                      |             |         |         |         |
| E Folders        | Subfolders       | Reset         | Documents - Shortcut               | .lnk     | 2025-01-12 12:09:01                  | 743         | 743.00  | Byte    | D:\     |
|                  |                  |               | SoftwareLicenses - Shortcut        | .lnk     | 2025-01-11 11:56:57                  | 1008        | 1008    | Byte    | D:\     |
| Extn. (e.g. bmp, | pq)              |               | .MP4                               |          |                                      |             |         |         |         |
| Euclude Eilee    | Creur hu Ture    | 0             | 20241223_G                         | .mp4     | 2024-12-23 07:43:20                  | 5403943     | 5.15    | MB      | D:\     |
| EXClude Files    | Group by Type    | rieset        | 20241223_J                         | .mp4     | 2024-12-23 02:45:36                  | 6544408     | 6.24    | MB      | D:\     |
|                  |                  |               | 20241223_R                         | .mp4     | 2024-12-23 00.04.43                  | 3327840     | 3.17    | IND     | D.V     |
| Sort by Column   | Name 🔹           |               | List Deserves 20050100 11          |          | 2025 01 06 11:00-24                  | 00001       | 00.07   | KD      | D.A     |
| Sorting Order    | Ascending -      | Reset         | List_Documents_20250100_11         | tyt      | 2025-01-00 11:08:24                  | 5506        | 5.46    | KB      | D:\     |
|                  |                  |               | List Documents 20250107 12         | txt      | 2025-01-07 12:33:06                  | 12458       | 12.17   | KB      | D:\     |
|                  |                  |               | XISX                               |          |                                      |             |         |         |         |
| Filename (List)  | List_D2025011    | 5_102653      | List Documents 20250106 11         | xlsx     | 2025-01-06 11:08:33                  | 20946       | 20.46   | KB      | D:\     |
| Date Suffix      | _20250115_102653 | Reset         |                                    |          |                                      |             |         |         |         |
| List Format      | 🖾 Excel 🛛 🔲 CSV  | Text          | Access allowed to requested fold   | or       |                                      |             |         | 0       |         |
| Auto Save        | Open File(s)     |               | Access allowed to requested fold   | 01       |                                      |             |         | US List | AndRena |
| Skin File Dialo  | que              | Save          | 18 Files selected from D:\         |          |                                      |             |         |         |         |
|                  | 944              |               | 7 Folders selected from D:\        |          |                                      |             |         |         |         |
| Help             |                  |               | List generated in 290 Millisecond. |          | Total Size of selected files - 28.09 | MB          |         |         |         |
|                  | Th               | eme (Color)   |                                    |          | _                                    | 100 Aug 100 |         | -       | -       |
|                  | 1.1.1.1          | and Divertise | Auto Fit Columns                   | Drop Ren | ame Data File Or Click               | 1 => A      | bort    | Reset   | Close   |

ListAndRename

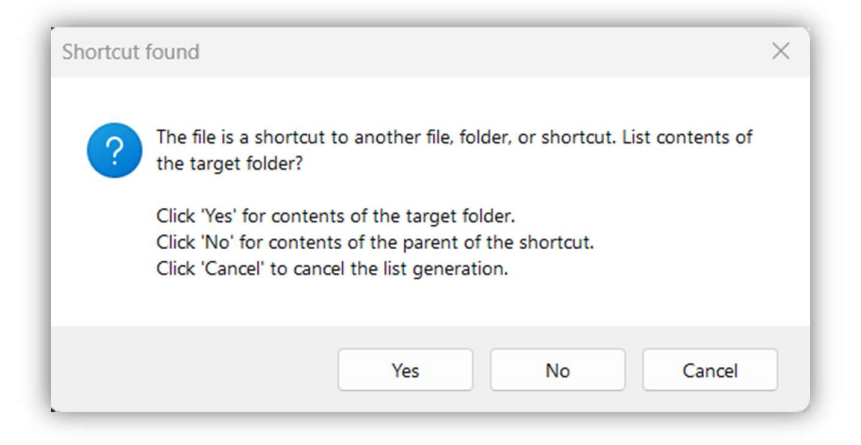

#### (g) Move to parent folder list.

Clicking the 'Upward Arrow' button lists the contents of the parent folder of the currently selected folder.

| Name               | Туре                                                                                                    | Date Modified                                                                                                    | Bytes                                                              | File Si Unit                                                                                                    | P                                                                                                    |
|--------------------|----------------------------------------------------------------------------------------------------|----------------------------------------------------------------------------------------------------|--------------------------------------------------------------------|----------------------------------------------------------------------------------------------------|----------------------------------------------------------------------------------------------------|
| FOLDER             |                                                                                                    |                                                                                                    |                                                                    |                                                                                                    |                                                                                                    |
| Is\Music           | Folder                                                                                                    | 2025-01-07 12:36:54                                                                                                    |                                                                    |                                                                                                    | D:M                                                                                                    |
| Browse D_          | Folder                                                                                                    | 2025-01-07 12:36:54                                                                                                    |                                                                    |                                                                                                    | D:\                                                                                                    |
| G_                 | Folder                                                                                                    | 2025-01-07 12:36:54                                                                                                    |                                                                    |                                                                                                    | D:\0                                                                                                    |
| Apply H_           | Folder                                                                                                    | 2025-01-07 12:36:54                                                                                                    | -                                                                  |                                                                                                    | D:M                                                                                                    |
|                    |                                                                                                    |                                                                                                    |                                                                    |                                                                                                    |                                                                                                    |
|                    |                                                                                                    |                                                                                                    |                                                                    |                                                                                                    |                                                                                                    |
| Files              |                                                                                                    |                                                                                                    |                                                                    |                                                                                                    |                                                                                                    |
| Reset              |                                                                                                    |                                                                                                    |                                                                    |                                                                                                    |                                                                                                    |
|                    |                                                                                                    |                                                                                                    |                                                                    |                                                                                                    |                                                                                                    |
|                    |                                                                                                    |                                                                                                    |                                                                    |                                                                                                    |                                                                                                    |
| Turne Preset       |                                                                                                    |                                                                                                    |                                                                    |                                                                                                    |                                                                                                    |
| ypo neset          |                                                                                                    |                                                                                                    |                                                                    |                                                                                                    |                                                                                                    |
|                    |                                                                                                    |                                                                                                    |                                                                    |                                                                                                    |                                                                                                    |
|                    |                                                                                                    |                                                                                                    |                                                                    |                                                                                                    |                                                                                                    |
| Reset              |                                                                                                    |                                                                                                    |                                                                    |                                                                                                    |                                                                                                    |
|                    |                                                                                                    |                                                                                                    |                                                                    |                                                                                                    |                                                                                                    |
| 20250115_10284     |                                                                                                    |                                                                                                    |                                                                    |                                                                                                    |                                                                                                    |
| 02844 Reset        |                                                                                                    |                                                                                                    |                                                                    |                                                                                                    |                                                                                                    |
| CSV Text           | d to requested folder                                                                                                    |                                                                                                    |                                                                    | 0                                                                                                    | at the dD.                                                                                                    |
| s) Filos est ester | and from D:\DooumantelMar                                                                                                    | icio.                                                                                                    |                                                                    | <b>9</b>                                                                                                    | standRena                                                                                                    |
| Save 5 Caldon acts | ated from D. Documents Mu                                                                                                    | ISIC                                                                                                    |                                                                    |                                                                                                    |                                                                                                    |
| 5 Folders selec    | card from D'Uocuments Mil                                                                                                    | 1500                                                                                                    |                                                                    |                                                                                                    |                                                                                                    |
|                    | St Music_<br>Browse<br>Browse<br>POLDER<br>C_<br>Emusic<br>G_<br>Runny<br>Files<br>Prove<br>Prove<br>G_<br>H_<br>C_<br>Files<br>Prove<br>Runny<br>Prove<br>Runny<br>Prove<br>C_<br>C_<br>C_<br>C_<br>C_<br>C_<br>C_<br>C_<br>C_<br>C_ | Name     Type       Is Music_     OFolder       Browse     Folder       Browse     Folder       Reset     Folder       Image: Strategy of the set of the poly of the set of the poly of the set of the poly of the set of the poly of the set of the poly of the set of the poly of the poly of the set of the poly of the poly | Name         Type         Date Modified           FOLDER         C | Name         Type         Date Modified         Bytes           FOLDER         C.         Folder         2025 01 07 12.36 54         -           D         Folder         2025 01 07 12.36 54         -         -           Revert         G_         Folder         2025 01 07 12.36 54         -         -           Provide         Folder         2025 01 07 12.36 54         -         -         -         -         -         -         -         -         -         -         -         -         -         -         -         -         -         -         -         -         -         -         -         -         -         -         -         -         -         -         -         -         -         -         -         -         -         -         -         -         -         -         -         -         -         -         -         -         -         -         -         -         -         -         -         -         -         -         -         -         -         -         -         -         -         -         -         -         -         -         -         -         - | Name         Type         Date Modified         Bytes         Flie SL.         Unit           FOLDER         C         Folder         2025 01:07 12:36:54         -         -         -         -         -         -         -         -         -         -         -         -         -         -         -         -         -         -         -         -         -         -         -         -         -         -         -         -         -         -         -         -         -         -         -         -         -         -         -         -         -         -         -         -         -         -         -         -         -         -         -         -         -         -         -         -         -         -         -         -         -         -         -         -         -         -         -         -         -         -         -         -         -         -         -         -         -         -         -         -         -         -         -         -         -         -         -         -         -         -         -         -         - |

When you click 'Up One' in the folder D:\Documents\Music, it displays the contents of the parent folder, D:\Documents.

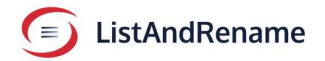

|                                                                                                    | Name                      | Туре         | Date Modified                      | Bytes    | File Si Unit | Parent    |
|----------------------------------------------------------------------------------------------------|---------------------------|--------------|------------------------------------|----------|--------------|-----------|
|                                                                                                    | FOLDER                    |              |                                    |          |              |           |
| Selected Path D:\Documents                                                                                                    | Certificate               | Folder       | 2025-01-03 04:11:50                | -        |              | D:\Docu   |
| List without File Extension Browse                                                                                                    | Certificatess             | Folder       | 2025-01-07 12:36:54                | -        |              | D:\Docu   |
| V List for Renaming                                                                                                    | E_                        | Folder       | 2025-01-07 12:36:54                |          |              | D:\Docu   |
|                                                                                                    | File_S                    | Folder       | 2025-01-07 12:36:54                |          |              | D:\Doci   |
| Apply / Refresh List                                                                                                    | Folder_1                  | Folder       | 2025-01-03 04:11:34                |          |              | D:\Doct   |
|                                                                                                    | Folder_2                  | Folder       | 2024-12-31 03:54:29                |          |              | D:\Door   |
| Name contain                                                                                                    | Music                     | Folder       | 2025-01-07 12:36:54                | -        |              | D:\Doci   |
| Files Subfolder Files                                                                                                    | Pictures_                 | Folder       | 2025-01-07 12:36:54                |          |              | D:\Doci   |
| Eolders Subfolders Reset                                                                                                    |                           |              |                                    |          |              |           |
| - Filtor                                                                                                    |                           |              |                                    |          |              |           |
| Extn. (e.g. bmp, jpg)                                                                                                    |                           |              |                                    |          |              |           |
| Exclude Files Group by Type Reset                                                                                                    |                           |              |                                    |          |              |           |
| Sort                                                                                                    |                           |              |                                    |          |              |           |
| Sort by Column Name -                                                                                                    |                           |              |                                    |          |              |           |
| Sorting Order Ascending Reset                                                                                                    |                           |              |                                    |          |              |           |
| Save                                                                                                    |                           |              |                                    |          |              |           |
| Filename (List) List_Documents_20250115_1(                                                                                                    |                           |              |                                    |          |              |           |
| Z Date Suffix _20250115_102918 Reset                                                                                                    |                           |              |                                    |          |              |           |
| List Format Z Excel CSV Text                                                                                                    | Access allowed to reque   | stad folder  |                                    |          | 0            |           |
| Auto Save Open File(s)                                                                                                    | Access allowed to reque   | Sted Tolder  |                                    |          | 🕒 List       | AndRename |
|                                                                                                    | Files not selected from   | D:\Documents |                                    |          |              |           |
| Skip File Dialogue                                                                                                    | 9 Folders selected from   | D:\Documents |                                    |          |              |           |
|                                                                                                    | List generated in 189 Mil | isecond.     | Total Size of selected files - 000 | .00 Byte |              |           |
| User Guide Theme (Color)                                                                                                    |                           |              |                                    | _        |              |           |
| About Midnight Blue                                                                                                    | Auto Fit Columns          | Drop Ren     | ame Data File Or Click             | = t ⇒ Al | bort Reset   | Close     |
| Internet in the second second se |                           |              |                                    |          |              |           |

#### (h) History

The application keeps a track of the source folder/drive for which content lists created in the current session. This can be accessed using the History buttons: the backward and forward arrows, as illustrated in the following images. Please note that the history is cleared when the application is closed.

| History | backward |
|---------|----------|
|---------|----------|

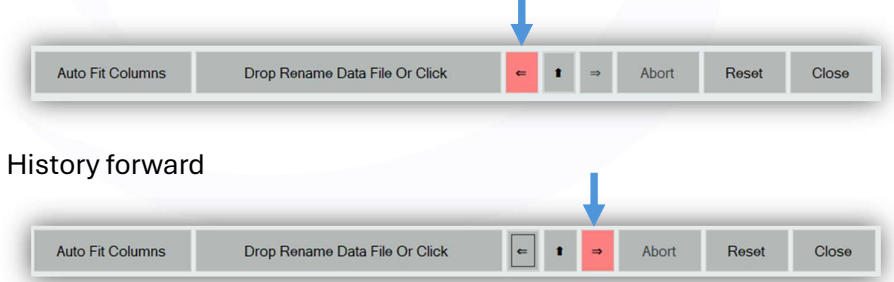

**Note:** The application retains only the folder/drive paths in the session history, not the previously generated lists of their contents. On clicking the *History* button, the application generates a new list based on the folder's current contents.

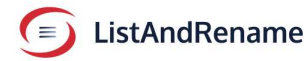

#### C. Save List to file.

The default file name format is as follows:

List\_FolderName\_yyyyMMdd\_hh:mm:ss. In this format, "yyyyMMdd" represents the date in the order of year, month, and day, while "hh:mm:ss" indicates the computer's time in hours, minutes, and seconds.

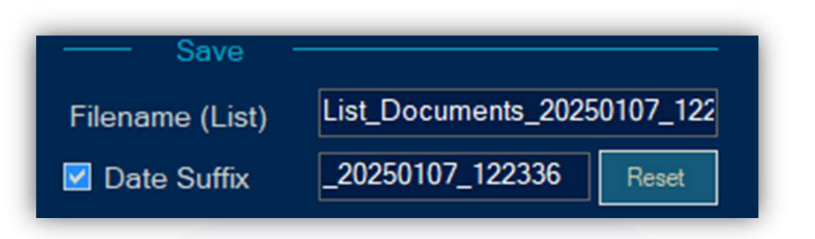

If the Filename Suffix checkbox is unchecked, the file name will default to List\_FolderName.

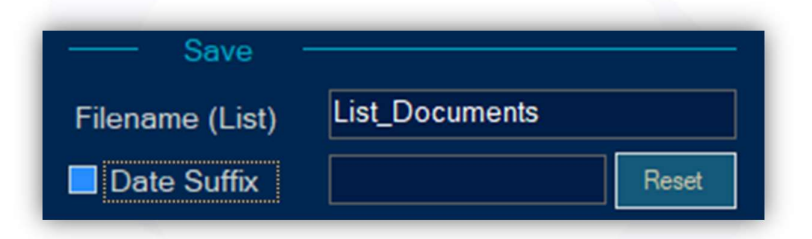

- Maintaining the filename suffix is crucial for identifying the date and time of list creation, particularly in environments where there is a high rate of file creation, modification, or deletion.
- The suffix enables the generation of multiple lists within a folder while preserving the existing lists.
- The suffix is updated with the current date and time whenever the list application creates, updates, or selects a new folder or path for listing. Clicking the Reset Button refreshes the suffix to reflect the current date and time. However, if the user manually updates the suffix, it will not be automatically refreshed until a new folder or path is selected for listing.

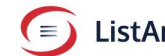

| Save            |                              |       |  |  |  |
|-----------------|------------------------------|-------|--|--|--|
| Filename (List) | List_Documents_Custom_Suffix |       |  |  |  |
| 🗹 Date Suffix   | _Custom_Suffix               | Reset |  |  |  |

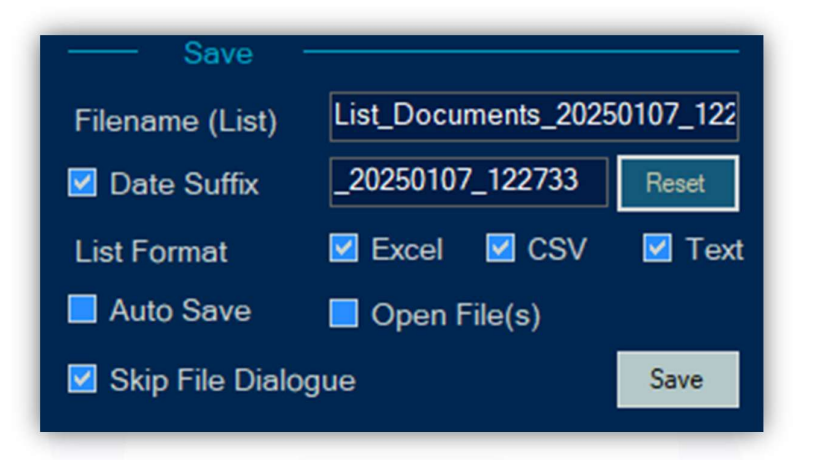

- Check checkbox 'CSV' to save the list to CSV file. \*
- Check checkbox 'Excel' to save the list to Microsoft Excel file. \*
- Check checkbox 'Text' to save list to a text file.

Checking multiple options allows you to save files in all the selected formats.

- Enabling the 'Auto Save' feature for CSV, Excel, and Text files allows for automatic saving of the list in the respective file formats, eliminating the need for user intervention to click any buttons.
- To automatically open the saved file lists, ensure that the checkbox labelled 'Open File(s)' is checked.
- Save a file without prompting the user to select a folder by checking the 'Skip File Dialogue' checkbox. By default, the application saves the file to the parent directory of the chosen folder. If the selected path is a drive location, such as C:\ or D:\, the file will be saved in the same location.

(The checkbox for "Skip File Dialogue" will be automatically selected if the Autosave feature is enabled.).

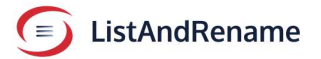

#### Note

Saving a file may fail if the user lacks sufficient write access permissions for the selected drive or folder. In this case, uncheck the 'Skip File Dialogue' option to choose a different save location.

Enabling the checkboxes for 'Autosave', 'Skip File Dialogue', and 'Open Saved File', along with any selected file formats, generates a list, saves it to a file, and opens the file automatically without requiring user intervention.

In the following example, dragging a folder into the application will generate a list, save it as a CSV file, and open the CSV file immediately.

| Save              |                      |
|-------------------|----------------------|
| Filename (List)   |                      |
| 🗹 Date Suffix     | Reset                |
| List Format       | 🗹 Excel 🗹 CSV 🗹 Text |
| 🗹 Auto Save       | 🗹 Open File(s)       |
| 🗹 Skip File Dialo | ogue Save            |

• When the 'Skip File Dialogue' option is unchecked, the user is prompted to select, change, or confirm the file name and destination folder.

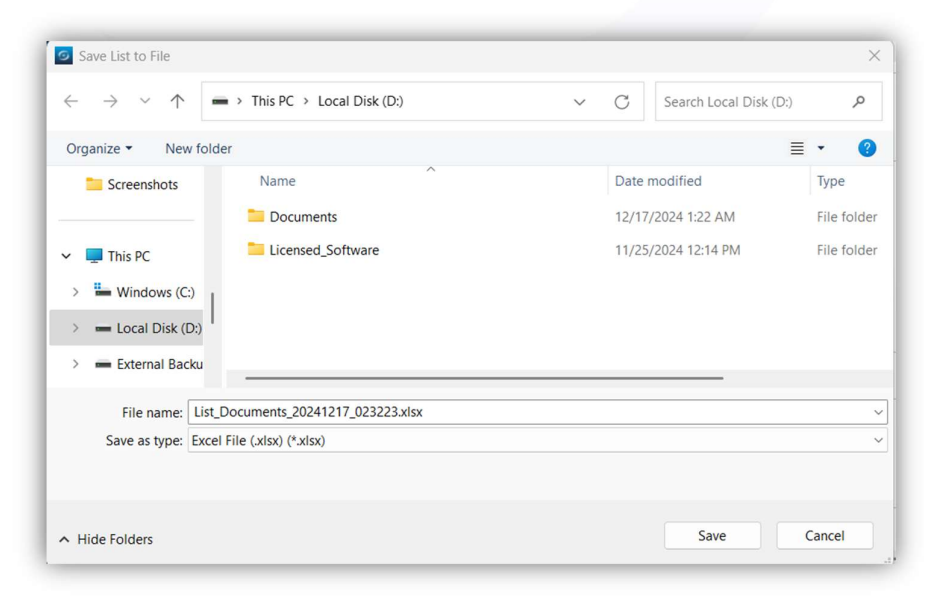

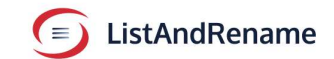

• If the 'Auto Save' checkbox is unchecked, click the save button to store the list in the chosen file formats.

| Save              |                      |
|-------------------|----------------------|
| Filename (List)   |                      |
| 🗹 Date Suffix     | Reset                |
| List Format       | 🗹 Excel 🗹 CSV 🗹 Text |
| 🗹 Auto Save       | 🗹 Open File(s)       |
| 🗹 Skip File Dialo | ogue Save            |

User gets confirmation of saved files as shown in example below.

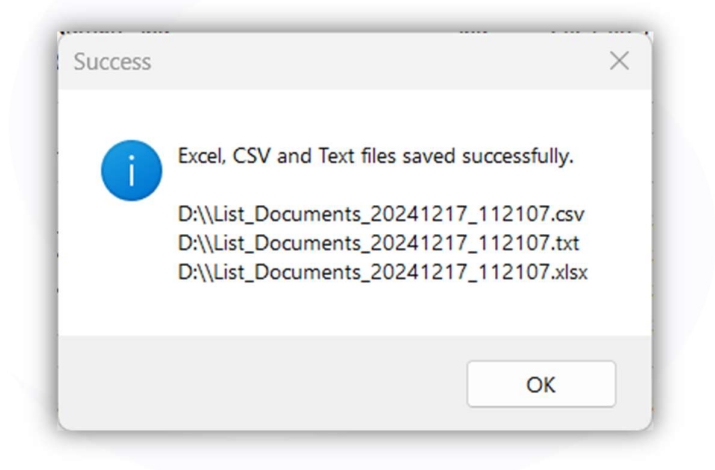

If a list file with the same name already exists, the application appends a numeric suffix, such as 0000, 0001, 0002, 0003, ..., up to 9999, to the existing file name and then saves the file with the updated name.

- List\_Documents\_20241217\_074522.csv
- List\_Documents\_20241217\_074522\_0000.csv
- List\_Documents\_20241217\_074522\_0001.csv
- List\_Documents\_20241217\_074522\_0002.csv

• Saving excel file by Microsoft Office Interop.

In uncommon situations, you might encounter the following message if the XML library is unable to generate an Excel file. This message indicates that the application will create an Excel file using Microsoft Office Interop Services.

| Excel Dependency                                                                                                    |                                                                                                    |
|----------------------------------------------------------------------------------------------------|----------------------------------------------------------------------------------------------------|
| The application is about to create an Excel file using N<br>services. This process requires Microsoft Office to be i<br>accessible by the logged-in user.<br>The time required depends on the size of the data. If th<br>or the application becomes unresponsive, you can clic<br>operation.<br>For a faster alternative, you can save the list as a CSV f<br>opened in Excel.<br>Click 'Yes' to proceed with writing to Excel (this may ta<br>to continue?" | flicrosoft Office Interop<br>nstalled, running, and<br>he process takes too long<br>ck 'Abort' to cancel the<br>file, which can also be<br>ke longer). Do you want |
| Do not show this message again.                                                                                                    | Yes No                                                                                                    |

#### Note

Saving a list in Microsoft Excel format typically utilizes the XML library, which functions effectively. However, if XML writing fails for any reason, the application will attempt to use Microsoft Office Interop services to save the list to an Excel file. In this case, the user must have an active Microsoft Office session on their computer.

In the rare event that the application cannot create an Excel file, it will save the list as a CSV file, which can then be opened in Microsoft Excel for further editing. Once opened, the CSV file can be converted into an Excel file.

Operations with Microsoft Excel files take more time than CSV files.

\*Feature of saving to CSV or Excel is not part of basic (Free) version. The feature is activated by Add On or is available as part of free trial if applicable.

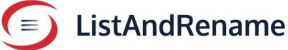

The saved file, whether in CSV or Excel format, is presented in the format shown below. Note that the text file does not contain distinct columns; however, the application maintains the original sequence of the text when writing the file.

| Column A-  | Name                   | Current File /Folder Name  |
|------------|------------------------|----------------------------|
| Column B - | New File / Folder Name | New File/Folder Name       |
| Column C-  | Туре                   | Folder or File (extension) |
| Column D-  | Date                   | Last modified date         |
| Column E-  | Bytes                  | Size in Bytes              |
| Column F-  | File Size              | File size in higher unit   |
| Column G-  | File Size Unit         | KB, MB, GB etc             |
| Column H-  | File parent            | Parent folder              |

| Δ                              | B                            | C      | D                   | F        | F         | G       | н                                                     |
|--------------------------------|------------------------------|--------|---------------------|----------|-----------|---------|-------------------------------------------------------|
| 1 DistAndRename                |                              |        |                     |          |           |         |                                                       |
| 2                              |                              |        |                     |          |           |         | Local Path   D:\Documents                             |
| 3                              |                              |        |                     |          |           |         | 21 folders and 18 files listed.                       |
| 4                              |                              |        |                     |          |           |         | List generated in 867 Milisecond  2024-12-31 12:48:21 |
| 5 Name                         | New File/Folder Name         | Туре   | Date Modified       | Bytes    | File Size | Size Un | it Parent Folder                                      |
| 210211108114117214511.jpg      | 210211108114117214511.jpg    | .jpg   | 2021-08-14 05:24:54 | 2946762  | 2.81      | MB      | D:\Documents                                          |
| 21021210113211115502121.jpg    | 21021210113211115502121.jpg  | .jpg   | 2022-01-31 03:50:22 | 3392280  | 3.24      | MB      | D:\Documents                                          |
| BSc                            | BSc                          | Folder | 2024-12-26 09:24:19 | -        | -         | -       | D:\Documents\Certificates21                           |
| c                              | с                            | Folder | 2024-12-26 09:24:19 | -        |           | -       | D:\Documents\Music                                    |
| L Certificates21               | Certificates21               | Folder | 2024-12-27 09:07:42 | -        | -         | -       | D:\Documents                                          |
| 2 Certification00OnlineCources | Certification00OnlineCources | Folder | 2024-12-26 09:24:19 | -        | -         | -       | D:\Documents\Certificates21                           |
| 3 D                            | D                            | Folder | 2024-12-26 09:24:19 | -        | -         | -       | D:\Documents\Music                                    |
| 4 DeewanaLekeAayaHai.mp32.mp3  | DeewanaLekeAayaHai.mp32.mp3  | .mp3   | 2023-09-07 11:33:19 | 11645637 | 11.11     | MB      | D:\Documents                                          |
| 5 Dishtvsmarthub.jpg           | Dishtvsmarthub.jpg           | ·jpg   | 2021-08-14 05:24:54 | 2946762  | 2.81      | MB      | D:\Documents                                          |
| 6 E                            | E                            | Folder | 2024-12-26 09:24:19 | -        | -         | -       | D:\Documents\Music                                    |
| 7 FileName32.pdf               | FileName32.pdf               | .pdf   | 2024-06-23 07:23:58 | 7827743  | 7.47      | MB      | D:\Documents                                          |
| FileName4.pdf                  | FileName4.pdf                | .pdf   | 2024-06-23 07:23:58 | 7827743  | 7.47      | MB      | D:\Documents                                          |
| FileName5.jpg                  | FileName5.jpg                | ipg    | 2021-08-14 05:24:54 | 2946762  | 2.81      | MB      | D:\Documents                                          |
| FileName6.jpg                  | FileName6.jpg                | ·jpg   | 2021-08-14 05:24:54 | 2946762  | 2.81      | MB      | D:\Documents                                          |
| 1 FileName7.jpg                | FileName7.jpg                | ipg    | 2021-08-14 05:24:54 | 2946762  | 2.81      | MB      | D:\Documents                                          |
| 2 FileName8.jpg                | FileName8.jpg                | ·jpg   | 2021-08-14 05:24:54 | 2946762  | 2.81      | MB      | D:\Documents                                          |
| FileName9.txt                  | FileName9.txt                | .txt   | 2024-11-18 10:37:19 | 292      | 292.00    | Byte    | D:\Documents                                          |
| 4 Files                        | Files                        | Folder | 2024-12-26 09:24:19 | -        | -         | -       | D:\Documents                                          |
| Folder11                       | Folder11                     | Folder | 2024-12-16 11:52:02 | -        | -         | -       | D:\Documents                                          |

The application includes a column labelled "New File/Folder Name" (Column B) in the file, but only if the "List for renaming" option is selected.

Column B contains identical values to those in Column A, the names of existing files and folders.

All cells, except for Column B, are protected to prevent accidental changes to the current file names and parent folder. This data is essential for renaming files and folders, which is done using the new names entered in Column B.

Certain Excel functions are not available on a protected sheet. To access these functions, you must unprotect the sheet by right-clicking on the sheet name and selecting 'Unprotect Sheet.'

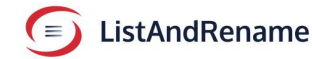

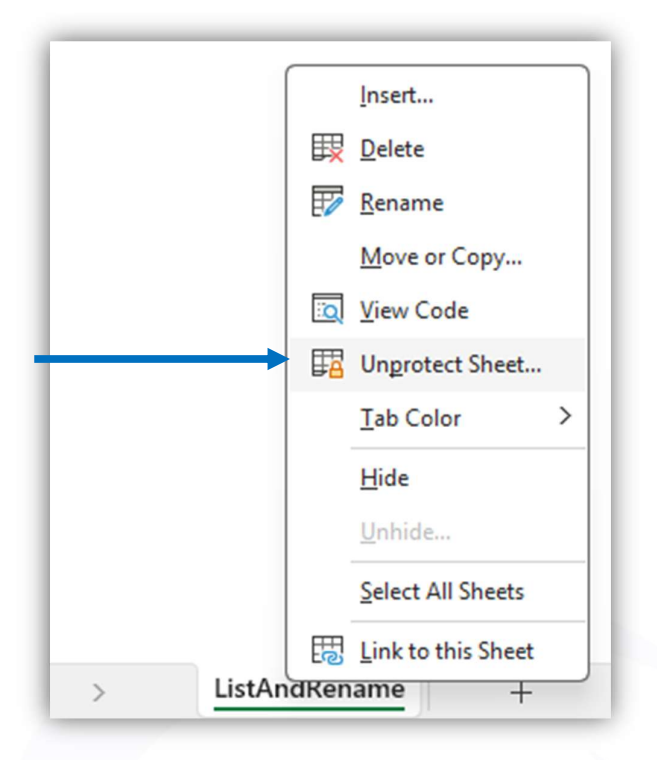

Unprotect sheet to make changes.

Right Click sheet name -- > Click 'Unprotect.'

#### Note

Column I has hash codes used to check data integrity for rename file. **Do not change any value in column I**. Else the file (data) will cause and error.

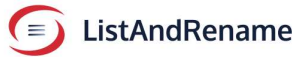

#### 2. Rename files and folders.

Before editing the generated list file, create a backup copy to safeguard against potential data corruption, typographical errors, or any other issues that could render the file unusable or lead to significant, irrecoverable changes.

#### a) Update new name.

The file includes a column titled "New File/Folder Name" (Column B), which is duplicated from the "Name" column (Column A). (Refer to the image below.)

| 6  | Name                   | New File/Folder Name   | Туре   | Date Modified       | Bytes    | File Size | Size Unit | Parent Folder |
|----|------------------------|------------------------|--------|---------------------|----------|-----------|-----------|---------------|
| 7  | 20210814172451.jpg     | 20210814172451.jpg     | .jpg   | 2021-08-14 05:24:54 | 2946762  | 2.81      | MB        | D:\Documents  |
| 8  | 20220131155022.jpg     | 20220131155022.jpg     | .jpg   | 2022-01-31 03:50:22 | 3392280  | 3.24      | MB        | D:\Documents  |
| 9  | Certificates           | Certificates           | Folder | 2024-12-17 04:47:52 | -        | -         | -         | D:\Documents  |
| 10 | DeewanaLekeAayaHai.mp3 | DeewanaLekeAayaHai.mp3 | .mp3   | 2023-09-07 11:33:19 | 11645637 | 11.11     | MB        | D:\Documents  |
| 11 | Dishtvsmarthub.jpg     | Dishtvsmarthub.jpg     | .jpg   | 2021-08-14 05:24:54 | 2946762  | 2.81      | MB        | D:\Documents  |
| 12 | FileName3.pdf          | FileName3.pdf          | .pdf   | 2024-06-23 07:23:58 | 7827743  | 7.47      | MB        | D:\Documents  |
| 13 | FileName4.pdf          | FileName4.pdf          | .pdf   | 2024-06-23 07:23:58 | 7827743  | 7.47      | MB        | D:\Documents  |
| 14 | FileName5.jpg          | FileName5.jpg          | .jpg   | 2021-08-14 05:24:54 | 2946762  | 2.81      | MB        | D:\Documents  |
| 15 | FileName6.jpg          | FileName6.jpg          | .jpg   | 2021-08-14 05:24:54 | 2946762  | 2.81      | MB        | D:\Documents  |
| 16 | FileName7.jpg          | FileName7.jpg          | .jpg   | 2021-08-14 05:24:54 | 2946762  | 2.81      | MB        | D:\Documents  |
| 17 | FileName8.jpg          | FileName8.jpg          | .jpg   | 2021-08-14 05:24:54 | 2946762  | 2.81      | MB        | D:\Documents  |
| 18 | FileName9.txt          | FileName9.txt          | .txt   | 2024-11-18 10:37:19 | 292      | 292.0     | 0 Byte    | D:\Documents  |
| 19 | Folder1                | Folder1                | Folder | 2024-12-16 11:52:02 | -        | -         | -         | D:\Documents  |
| 20 | Folder2                | Folder2                | Folder | 2024-12-16 11:52:02 | -        | -         | -         | D:\Documents  |
| 21 | Folder3                | Folder3                | Folder | 2024-12-16 11:52:02 | -        | -         | -         | D:\Documents  |

Please enter or update the new names in Column B as shown in the image below.

| 5  | Name                   | New File/Folder Name      | Туре   | Date Modified       | Bytes    | File Size | Size Unit | Parent Folder |
|----|------------------------|---------------------------|--------|---------------------|----------|-----------|-----------|---------------|
| 7  | 20210814172451.jpg     | August_202114_1.jpg       | .jpg   | 2021-08-14 05:24:54 | 2946762  | 2.81      | MB        | D:\Documents  |
| В  | 20220131155022.jpg     | January_2022_1.jpg        | .jpg   | 2022-01-31 03:50:22 | 3392280  | 3.24      | MB        | D:\Documents  |
| Э  | Certificates           | Education_Certificates    | Folder | 2024-12-17 12:42:54 | -        | -         | -         | D:\Documents  |
| .0 | DeewanaLekeAayaHai.mp3 | Deewana_Leke_Aaya_Hai.mp3 | .mp3   | 2023-09-07 11:33:19 | 11645637 | 11.11     | MB        | D:\Documents  |
| .1 | Dishtvsmarthub.jpg     | Dish_TV_Smart_Hub.jpg     | .jpg   | 2021-08-14 05:24:54 | 2946762  | 2.81      | MB        | D:\Documents  |
| .2 | FileName3.pdf          | New_FileName3.pdf         | .pdf   | 2024-06-23 07:23:58 | 7827743  | 7.47      | MB        | D:\Documents  |
| .3 | FileName4.pdf          | New_FileName4.pdf         | .pdf   | 2024-06-23 07:23:58 | 7827743  | 7.47      | MB        | D:\Documents  |
| .4 | FileName5.jpg          | New_FileName5.jpg         | .jpg   | 2021-08-14 05:24:54 | 2946762  | 2.81      | MB        | D:\Documents  |
| .5 | FileName6.jpg          | New_FileName6.jpg         | .jpg   | 2021-08-14 05:24:54 | 2946762  | 2.81      | MB        | D:\Documents  |
| .6 | FileName7.jpg          | New_FileName7.jpg         | .jpg   | 2021-08-14 05:24:54 | 2946762  | 2.81      | MB        | D:\Documents  |
| .7 | FileName8.jpg          | New_FileName8.jpg         | .jpg   | 2021-08-14 05:24:54 | 2946762  | 2.81      | MB        | D:\Documents  |
| .8 | FileName9.txt          | New_FileName9.txt         | .txt   | 2024-11-18 10:37:19 | 292      | 292.00    | Byte      | D:\Documents  |
| .9 | Folder1                | Folder_First              | Folder | 2024-12-16 11:52:02 | -        | -         | -         | D:\Documents  |
| !0 | Folder2                | Folder_Second             | Folder | 2024-12-16 11:52:02 | -        | -         | -         | D:\Documents  |
| 11 | Folder3                | Folder_Third              | Folder | 2024-12-16 11:52:02 | -        | -         | -         | D:\Documents  |

#### b) Spreadsheet functionalities to update new names.

• Advanced users utilize functions such as add, remove, replace, append, truncate, concatenate, and trim to efficiently update names across multiple records. To access these functions in a Microsoft Excel file, it is necessary to unprotect the sheet.

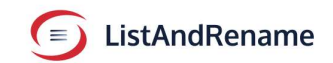

• If the number of records is manageable, you can manually enter or edit new file and folder names. This can be accomplished on a protected sheet, as column B is unlocked by default.

#### c) Precaution

- **Do not remove** or alter file extensions in Column C unless you intend to change the file type and are confident in your actions.
- **Do not modify the File Parent** in Column H, as doing so will result in the record being skipped with a log message indicating "File not found."
- The application will disregard records if the new file name matches the current file name. It is recommended to eliminate such records from the file if you do not plan to rename those files or folders.
- Avoid using invalid filename characters such as <, >, |, \, :, and "," in filenames, as the application will ignore these records and log an error.
- d) Save updated file.

Save and close the file with the updated names.

#### Note –

When a CSV file is opened in Microsoft Excel, you can save it by clicking the Save icon or using the shortcut Ctrl + S. If you close the file directly, a 'Save' dialog will appear, prompting you to save the file as an Excel format instead of a CSV.

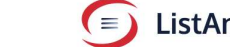

#### 3. Upload or drop file for Renaming.

The input for renaming the data file offers three distinct methods for uploading files to the application.

1. Drag and drop file to button.

Upload a file simply by dragging and dropping it onto the button displayed on the application screen.

|                                               | Name                  | Туре           | Date Modified                        | Bytes                       | File Si          | Unit  | Parent    |             |
|-----------------------------------------------|-----------------------|----------------|--------------------------------------|-----------------------------|------------------|-------|-----------|-------------|
| Selected Path                                 |                       |                |                                      |                             |                  |       |           |             |
| List without File Extension Browse            |                       |                |                                      |                             |                  |       |           |             |
| List for Renaming                             |                       |                |                                      |                             |                  |       |           |             |
| Auto Apply / Refresh List                     |                       |                |                                      |                             |                  |       |           |             |
| Content                                       |                       |                | 6                                    |                             |                  |       |           |             |
| Name contain ·                                |                       |                |                                      |                             |                  |       |           |             |
| 🗹 Files 🔲 Subfolder Files                     |                       |                |                                      |                             |                  |       |           |             |
| Folders Subfolders Reset                      |                       |                | Drop a folder<br>I will quickly list | here<br>our files           |                  |       |           |             |
|                                               |                       |                | If you drop :                        |                             |                  |       |           |             |
| Extn. (e.g. bmp, jpg)                         |                       |                | I will list contents of th           | e parent folder             |                  |       |           |             |
| Exclude Files 🗹 Group by Type Reset           |                       |                |                                      |                             |                  |       |           |             |
|                                               |                       |                |                                      |                             |                  |       |           |             |
| Sort by Column Name                           |                       | Use checkboxes | 'Auto save' and 'Open Saved          | File' to instantly save and | d open the list. |       |           |             |
| Sorting Order Ascending . Reset               |                       |                |                                      |                             |                  |       |           |             |
|                                               |                       |                |                                      |                             |                  |       |           |             |
| Filename (List)                               |                       |                |                                      |                             |                  |       |           |             |
| Date Suffix Reset                             |                       |                |                                      |                             |                  |       |           |             |
| List Format 🛛 Excel 🔲 CSV 🔲 Te                | Status (Access)       |                |                                      |                             |                  | 0     | ad Dename |             |
| Auto Save 🗹 Open File(s)                      | Status (Files)        |                |                                      |                             |                  | List  | ulurename |             |
| Skip File Dialogue Save                       | Status (Folders)      |                |                                      |                             |                  |       |           |             |
|                                               | List generated (time) |                |                                      |                             |                  |       |           |             |
| User Guide Thome (Cold                        | br)                   | _              |                                      |                             | r                |       | _         |             |
| About Midnight Blue                           | Auto Fit Columns      | Drop Rei       | name Data File Or Click              | • <b>1</b> •                | Abort            | Reset | Close     |             |
|                                               |                       |                | D on file here or cl                 | ck to upload                |                  |       |           |             |
| User Guole Theme (Colt<br>About Midnight Blue | Auto Fit Columns      | Drop Ret       | name Data File Or Click              | ck to upload.               | Abort            |       | Reset     | Reset Close |
|                                               |                       |                | _                                    |                             |                  |       |           |             |
|                                               |                       |                |                                      |                             |                  |       | Drag      | and Drop    |
|                                               | Drop Rename           | e Data Fi      | le Or Click                          |                             |                  |       | _         |             |
|                                               |                       |                |                                      |                             |                  |       |           |             |
|                                               |                       |                |                                      |                             |                  |       |           |             |
|                                               | _                     |                |                                      |                             |                  |       |           |             |
|                                               |                       |                |                                      |                             |                  |       |           |             |

Drop the file on above shown button.

OR

2. Upload via the Rename Screen.

Clicking the above shown button will open a new screen, as illustrated below.

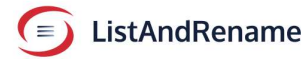

How to create Rename Data File View Guide Rename Data Format (CSV or Excel file) New File/Folder Name Type Date Modified Name Bytes **Drag and Drop**  
 File\_Name3.pdf
 New\_File\_Name3.pdf
 .pdf
 2024-06-23 07:23:58
 7827743

 File\_Name4.pdf
 New\_File\_Name4.pdf
 .pdf
 2024-06-23 07:23:58
 7827743

 File\_Name5.jpg
 New\_File\_Name5.jpg
 .jpg
 2021-08-14 05:24:54
 2946762

 File\_Name5.jpg
 New\_File\_Name5.jpg
 .jpg
 2021-08-14 05:24:54
 2946762
 .jpg 2021-08-14 05:24:54 2946762 .txt 2024-11-18 10:37:19 Folder 2024-12-16 11:52:02 File\_Name9.txt New\_File\_Name9.txt 292 CSV Excel Folder\_1 New\_Folder\_1 -Folder\_2 New\_Folder\_2 Folder 2024-12-16 11:52:02 OR Click Browse. Drag and drop Rename Data File below Browse Abort ListAndRename Vidw Log Close

To upload a file, simply drag and drop it into the designated textbox.

OR

#### 3. Select browse.

Use the "Browse" button to open a file dialog and choose the desired file.

| $\leftrightarrow$ $\rightarrow$ $\checkmark$ $\uparrow$ | This PC > Local Disk (D:)                    | ✓ C Search Local Disk ( | D:)         |
|---------------------------------------------------------|----------------------------------------------|-------------------------|-------------|
| Organize • New folde                                    | er                                           | ≡                       | • 🔳 🔞       |
|                                                         | Name                                         | Date modified           | Туре        |
| This PC                                                 | Documents                                    | 12/17/2024 1:22 AM      | File folder |
| > 🛏 Windows (C:)                                        | Licensed_Software                            | 11/25/2024 12:14 PM     | File folder |
| > 🗕 Local Disk (D:)                                     | Ce favorites_5_8_24.html                     | 5/8/2024 10:33 AM       | Microsoft   |
| > 💻 External Backu                                      | List_Documents_20241217_040522.xlsx          | 12/17/2024 4:05 PM      | Microsoft   |
| > = 7 (7)                                               | Eist_Documents_20241217_040522_0000.xlsx     | 12/17/2024 4:38 PM      | Microsoft   |
| <ul> <li>External Backup</li> <li>V1_Backup</li> </ul>  |                                              |                         |             |
| > To Rackup                                             |                                              |                         |             |
| File nar                                                | me: List Documents 20241217 040522 0000 visv |                         | ~           |

To select the file, choose it from the list and click the Open button.

The application initiates the renaming of files and folders based on the provided list immediately after the file upload is completed.

CSV files offer quicker reading and renaming capabilities. If the renaming process is taking too long or you wish to cancel it for any reason, simply press 'Abort.' The text will turn red while the renaming operation is in progress.

| Rename Data F<br>Name                                                                                                    | ormat (CSV or Excel file                                                                                                    | e)<br>Type                                                | Date Modif                                                                                                  | ied                                                                              | Bytes                                                     |   |
|----------------------------------------------------------------------------------------------------|----------------------------------------------------------------------------------------------------|-----------------------------------------------------------|----------------------------------------------------------------------------------------------------|----------------------------------------------------------------------------------|-----------------------------------------------------------|---|
| File_Name3.pdf<br>File_Name4.pdf<br>File_Name5.jpg<br>File_Name7.jpg<br>File_Name9.txt<br>Folder_1<br>Folder_2<br>Drag and drop | New_File_Name3.pdf<br>New_File_Name4.pdf<br>New_File_Name5.jpg<br>New_File_Name7.jpg<br>New_File_Name9.txt<br>New_Folder_1<br>New_Folder_2<br>Rename Data File below | .pdf<br>.pdf<br>.jpg<br>.jpg<br>.txt<br>Folder<br>OR Clic | 2024-06-23<br>2024-06-23<br>2021-08-14<br>2021-08-14<br>2024-11-18<br>2024-12-16<br>2024-12-16<br>x Browse. | 07:23:58<br>07:23:58<br>05:24:54<br>05:24:54<br>10:37:19<br>11:52:02<br>11:52:02 | 7827743<br>7827743<br>2946762<br>2946762<br>292<br>-<br>- |   |
| D:\List_Docum                                                                                                    | ents_20250106_110757_                                                                                                    | _0000.xls                                                 | x                                                                                                    | Bro                                                                              | owse                                                      |   |
| JistAndF                                                                                                    | lename                                                                                                    | Vid                                                       | w Log                                                                                                    | Al<br>Cl                                                                         | bort<br>Iose                                              | - |

If the uploaded file was not created using ListAndRename, a notification will be displayed.

← 1 ⇒

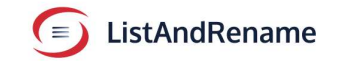

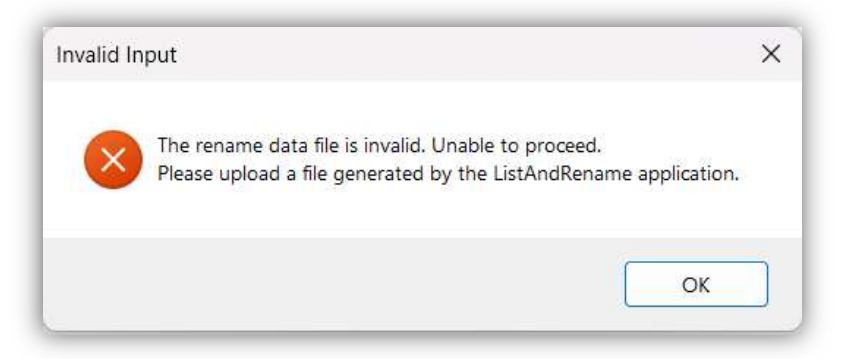

If the uploaded file is generated by the ListAndRename application from another version or computer, the following warning message is displayed. This warning does not stop the renaming process.

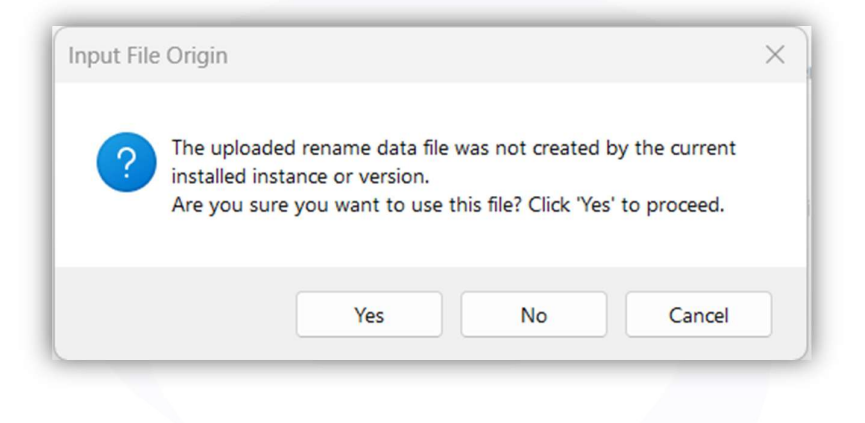

When uploading a file for renaming, you may encounter the following messages:

Duplicate Names in Input File: This message appears when the input file list contains duplicate names for files or folders within the same parent folder.

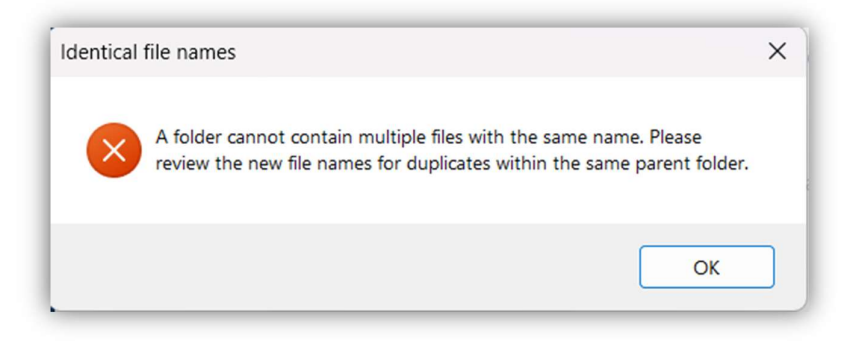

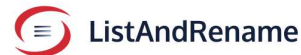

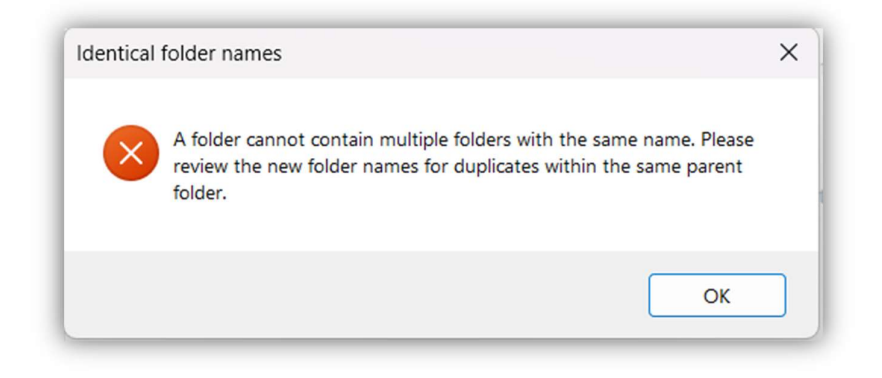

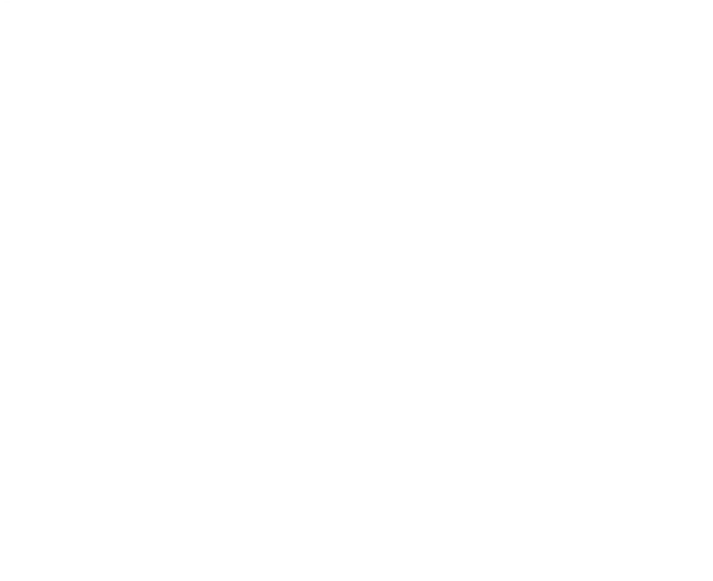

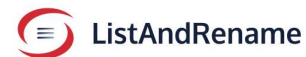

Conflict with Existing Names: These messages are shown when an existing file or folder has the same name as a new file or folder name. This may create conflicts, and the affected files may not be renamed.

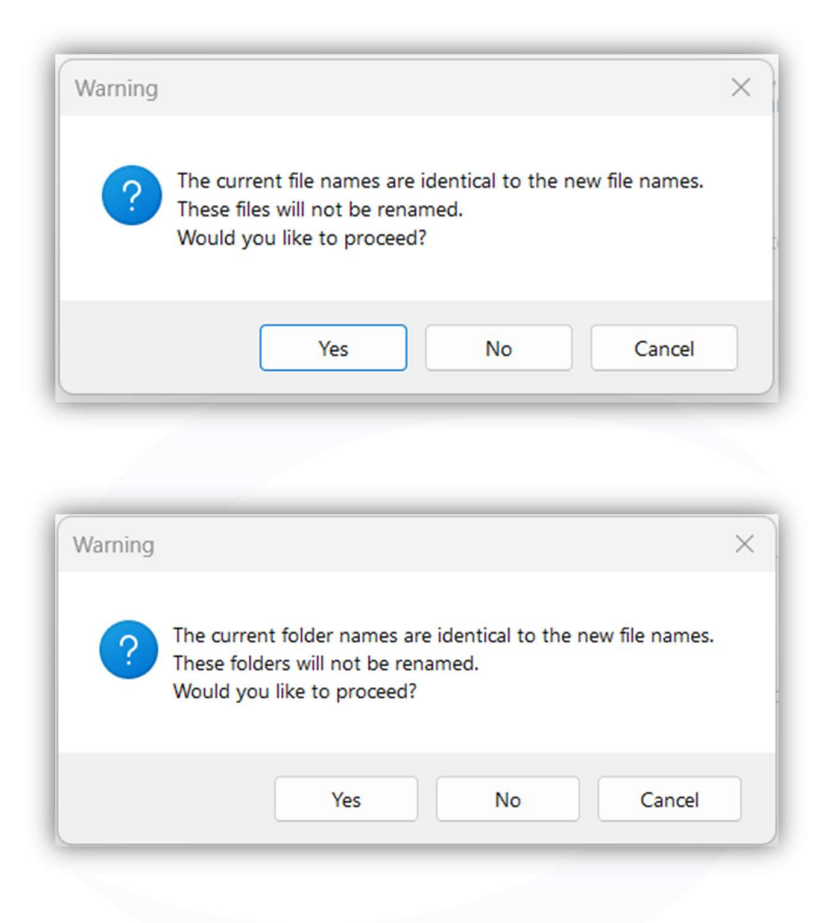

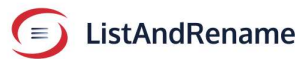

#### **Renaming Status**

The application provides a status update for the renaming activity as shown below. It displays:

- The number of records uploaded.
- Records ignored due to errors.
- Records successfully renamed.
- Records skipped.

| Rename data file D:\List_Docum                    | ents_20250107_  | 123335.xlsx     |             |
|---------------------------------------------------|-----------------|-----------------|-------------|
| Record Type                                       | Files           | Folders         | Total       |
| Number of records uploaded                        |                 |                 | 278         |
| Number of records ignored (invalid)               |                 |                 | 0           |
| Number of records validated.                      | 255             | 23              | 278         |
| Successfully Renamed                              | 255             | 23              | 278         |
| Failed (Not accessible, locked or not found)      | 0               | 0               | 0           |
| Skipped (New name same as current name)           | 0               | 0               | 0           |
| Details of files or folders that failed to rename | or were skipped | are recorded in | a log file. |
| ListAndRename                                     | View            | / Log           | Ok          |

View detailed information about files or folders that were not renamed and the

reasons, by clicking 'View Log' button.

| Rename data file                                                   | nts_20250107_   | 123335.xlsx              |                   |
|--------------------------------------------------------------------|-----------------|--------------------------|-------------------|
| Record Type                                                        | Files           | Folders                  | Total             |
| Number of records uploaded                                         |                 |                          | 278               |
| Number of records ignored (invalid)                                |                 |                          | 0                 |
| Number of records validated.                                       | 255             | 23                       | 278               |
| Successfully Renamed                                               | 255             | 23                       | 278               |
| Failed (Not accessible, locked or not found)                       | 0               | 0                        | 0                 |
| Skipped (New name same as current name)                            | 0               | 0                        | 0                 |
| Details of files or folders that failed to rename of ListAndRename | or were skipped | are recorded in<br>/ Log | a log file.<br>Ok |

A log will open in a new window, showing entries for renaming records that were not processed. Below are examples of error logs. The log helps identify and correct data errors in the Rename Data File.

- Name, New name or Path is blank.
- Name, New name or Path contain Invalid Characters.
- Source file not found.
- Source folder not accessible.
- Unidentified error

| 000052     | 2025-01-06 | 11:10:40 | The       | new f | older  | name   | is   | identical  | to   | the   | current  | name  | Input | File |
|------------|------------|----------|-----------|-------|--------|--------|------|------------|------|-------|----------|-------|-------|------|
| 000053     | 2025-01-06 | 11:10:40 | The       | new f | older  | name   | is   | identical  | to   | the   | current  | name  | Input | File |
| 000054     | 2025-01-06 | 11:10:40 | The       | new f | older  | name   | is   | identical  | to   | the   | current  | name  | Input | File |
| 000055     | 2025-01-06 | 11:10:40 | The       | new f | older  | name   | is   | identical  | to   | the   | current  | name  | Input | File |
| 000056     | 2025-01-06 | 11:10:40 | The       | new f | older  | name   | is   | identical  | to   | the   | current  | name  | Input | File |
| 000057     | 2025-01-06 | 11:10:40 | The       | new f | older  | name   | is   | identical  | to   | the   | current  | name  | Input | File |
| 000058     | 2025-01-06 | 11:10:40 | The       | new f | older  | name   | is   | identical  | to   | the   | current  | name  | Input | File |
| 000059     | 2025-01-06 | 11:10:40 | The I     | new f | older  | name   | is   | identical  | to   | the   | current  | name  | Input | File |
| 000060     | 2025-01-06 | 11:10:40 | The       | new f | older  | name   | is   | identical  | to   | the   | current  | name  | Input | File |
| 000061     | 2025-01-06 | 11:10:40 | The       | new f | older  | name   | is   | identical  | to   | the   | current  | name  | Input | File |
| 000062     | 2025-01-06 | 11:10:40 | The       | new f | older  | name   | is   | identical  | to   | the   | current  | name  | Input | File |
| 000063     | 2025-01-06 | 11:10:40 | The       | new f | older  | name   | is   | identical  | to   | the   | current  | name  | Input | File |
| 000064     | 2025-01-06 | 11:10:40 | The       | new f | older  | name   | is   | identical  | to   | the   | current  | name  | Input | File |
| 000065     | 2025-01-06 | 11:10:40 | ine       | new T | olden  | name   | 15   | identical  | to   | the   | current  | name  | Input | File |
| 2025-01-06 | 11:19:18   | Input    | Rename Da | ta Fi | le = [ | D:\Lis | st_C | ocuments_  | 2025 | 0100  | 110924   | .xlsx |       |      |
| 000001     | 2025-01-06 | 11:25:38 | The       | new f | ile na | ame is | s id | entical to | o th | ne cu | irrent n | ame   | Input | File |
| 2025-01-06 | 11:26:09   | Input    | Rename Da | ta Fi | le = [ | D:\Lis | st C | ocuments : | 2025 | 0100  | 110924   | .xlsx |       |      |
|            |            |          |           |       |        |        |      |            |      |       |          |       |       |      |
| 2025-01-06 | 11:27:28   | Comple   | ted witho | ut er | ror    |        |      |            |      |       |          |       |       |      |
|            |            |          |           |       |        |        |      |            |      |       |          |       |       |      |
|            |            |          |           |       |        |        |      |            |      |       |          |       |       |      |
|            |            |          |           |       | _      |        |      |            |      |       |          |       |       |      |
|            |            |          |           |       |        |        |      |            |      |       |          |       |       |      |
|            |            |          |           |       |        |        |      |            |      |       |          |       |       |      |

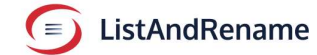

#### Export Log to a text file using export button.

| 2025-01-04<br>2025-01-04 | 01:55:52<br>01:55:58 | The<br>Rename | log entr<br>operatio | ies a<br>on ca | above<br>ancel | this<br>led b | lin<br>y us | e have be<br>er (Outda | en c<br>ted | rena | red.  <br>ame data | file.).   |       |      |
|--------------------------|----------------------|---------------|----------------------|----------------|----------------|---------------|-------------|------------------------|-------------|------|--------------------|-----------|-------|------|
| 2025-01-04               | 01:58:36             | Input         | Rename D             | ata P          | ile            | D:\           | RENA        | ME DATA X              | lsy         |      |                    |           |       |      |
| 2025-01-04               | 01:58:36             | Rename        | operatio             | on ca          | ancel          | led b         | y us        | er (Outda              | ted         | rena | ame data           | file.).   |       |      |
| 2025-01-04               | 02:19:46             | Input         | Rename Da            | ata P          | ile            | = D:\         | List        | _E_202501              | 03_0        | 9176 | 4.xlsx             |           |       |      |
| 000001                   | 2025-01-04           | 02:19:46      | WAR                  | ING            | The            | new           | name        | differs                | only        | in   | letter             | casing    | Input | File |
| 000002                   | 2025-01-04           | 02:19:46      | WAR                  | ING:           | The            | new           | name        | differs                | only        | in   | letter             | casing    | Input | File |
| 000003                   | 2025-01-04           | 02:19:46      | WAR                  | ING:           | The            | new           | name        | differs                | only        | in   | letter             | casing    | Input | File |
| 000004                   | 2025-01-04           | 02:19:46      | WAR                  | ING:           | The            | new           | name        | differs                | only        | in   | letter             | casing    | Input | File |
| 000005                   | 2025-01-04           | 02:19:46      | WAR                  | ING:           | The            | new           | name        | differs                | only        | in   | letter             | casing    | Input | File |
| 000006                   | 2025-01-04           | 02:19:46      | WAR                  | ING:           | The            | new           | name        | differs                | only        | in   | letter             | casing    | Input | File |
| 000007                   | 2025-01-04           | 02:19:46      | WAR                  | ING:           | The            | new           | name        | differs                | only        | in   | letter             | casing    | Input | File |
| 00008                    | 2025-01-04           | 02:19:46      | WAR                  | NING:          | The            | new           | name        | differs                | only        | in   | letter             | casing    | Input | File |
| 2025-01-04               | 03:21:13             | Input         | Rename Da            | ata F          | ile            | = D:\         | List        | _Document              | s_20        | 2501 | 04_0319            | 52.xlsx   |       |      |
| 000001                   | 2025-01-04           | 03:22:16      | The                  | new            | file           | name          | is          | identical              | to          | the  | current            | name      | Tnput | File |
| 000002                   | 2025-01-04           | 03:22:16      | The                  | new            | file           | name          | is          | identical              | to          | the  | current            | name      | Input | File |
| 000003                   | 2025-01-04           | 03:22:16      | The                  | new            | file           | name          | is          | identical              | to          | the  | current            | name      | Input | File |
| 000004                   | 2025-01-04           | 03:22:16      | The                  | new            | file           | name          | is          | identical              | to          | the  | current            | name      | Input | File |
| 000005                   | 2025-01-04           | 03:22:16      | The                  | new            | file           | name          | is          | identical              | to          | the  | current            | name      | Input | File |
| 000006                   | 2025-01-04           | 03:22:16      | The                  | new            | file           | name          | is          | identical              | to          | the  | current            | name      | Input | File |
|                          |                      |               |                      |                |                |               |             |                        |             |      |                    |           |       |      |
|                          |                      |               |                      |                |                |               |             |                        |             |      |                    |           |       |      |
| C ListAnd                | Rename               | Clear         | DO                   |                |                |               |             |                        |             |      |                    | ExportLog | C     | lose |

Clear Log using 'Clear Log' button – This deletes log entries permanently.

| 2025-01-04 | 01:55:52<br>01:55:58     | The<br>Rename        | log entrie<br>operation | s abov           | e thi<br>lled  | s lin<br>by us | e have b<br>er (Outd | een d        | rena       | red.  <br>ame data | file.). |                |            |
|------------|--------------------------|----------------------|-------------------------|------------------|----------------|----------------|----------------------|--------------|------------|--------------------|---------|----------------|------------|
| 2025-01-04 | 01:58:36                 | Input                | Rename Dat              | a File           | = D:           | RENA           | ME DATA.             | xlsx         |            |                    |         |                |            |
| 2025-01-04 | 01:58:36                 | Rename               | operation               | cance            | lled           | by us          | er (Outd             | ated         | rena       | ame data           | file.). |                |            |
| 2025-01-04 | 02:19:46                 | Input                | Rename Dat              | a File           | = D:           | \List          | _E_20250             | 103_0        | 9170       | 04.xlsx            |         |                |            |
| 000001     | 2025-01-04               | 02:19:46             | WARNI                   | NG: Th           | e new          | name           | differs              | only         | / in       | letter             | casing  | Input          | File       |
| 000002     | 2025-01-04               | 02:19:46             | WARNI                   | NG: Th           | e new          | name           | differs              | only         | / in       | letter             | casing  | Input          | File       |
| 000003     | 2025-01-04               | 02:19:46             | WARNI                   | NG: Th           | e new          | name           | differs              | only         | / in       | letter             | casing  | Input          | File       |
| 000004     | 2025-01-04               | 02:19:46             | WARNI                   | NG: Th           | e new          | name           | differs              | only         | / in       | letter             | casing  | Input          | File       |
| 000005     | 2025-01-04               | 02:19:46             | WARNI                   | NG: Th           | e new          | name           | differs              | only         | / in       | letter             | casing  | Input          | File       |
| 000006     | 2025-01-04               | 02:19:46             | WARNI                   | NG: Th           | e new          | name           | differs              | only         | / in       | letter             | casing  | Input          | File       |
| 000007     | 2025-01-04               | 02:19:46             | WARNI                   | NG: Th           | e new          | name           | differs              | only         | / in       | letter             | casing  | Input          | File       |
| 000008     | 2025-01-04               | 02:19:46             | WARNI                   | NG: Th           | e new          | name           | differs              | only         | / in       | letter             | casing  | Input          | File       |
| 2025-01-04 | 03:21:13                 | Input                | Rename Dat              | a File           | = D:           | \List          | _Documen             | ts_20        | 250        | 104_0319           | 52.xlsx |                |            |
|            |                          |                      |                         |                  |                |                |                      |              |            |                    |         |                |            |
| 000001     | 2025-01-04               | 03:22:16             | The n                   | ew fil           | e nam          | e is           | identica             | I to         | the        | current            | name    | Input          | File       |
| 000002     | 2025-01-04               | 03:22:16             | The n                   | ew fil           | e nam          | e 1s           | identica             | to           | the        | current            | name    | Input          | File       |
| 000003     | 2025-01-04               | 03:22:16             | The n                   | ew fil           | e nam          | e 15           | identica             | I to         | the        | current            | name    | Input          | File       |
| 000004     | 2025-01-04               | 03:22:16             | The n                   | ew fil           | e nam          | e 15           | identica.            | I to         | the        | current            | name    | Input          | File       |
| 000005     | 2025-01-04               | 03:22:16             | The n                   | ew fil           | e nam          | e 15           | identica.            | 1 to         | the        | current            | name    | Input          | File       |
| 000006     | 2025-01-04               | 03:22:16             | The n                   | ew †11           | e nam          | e 15           | identica.            | 1 (0         | the        | current            | name    | Input          | File       |
| 000005     | 2025-01-04<br>2025-01-04 | 03:22:16<br>03:22:16 | The n<br>The n          | ew fil<br>ew fil | e nam<br>e nam | e is<br>e is   | identica<br>identica | l to<br>l to | the<br>the | current<br>current | name    | Input<br>Input | Fil<br>Fil |

ListAndRename

| 2025-01-04 03:25:38 | The log entries above this line have been clea | ared. |
|---------------------|------------------------------------------------|-------|
|                     |                                                |       |
|                     |                                                |       |
|                     |                                                |       |
|                     |                                                |       |
|                     |                                                |       |
|                     |                                                |       |
|                     |                                                |       |
|                     |                                                |       |
|                     |                                                |       |
|                     |                                                |       |
| 4                   |                                                | Þ     |

Cleared Log

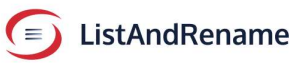

Below is an example of the file and folder names before and after renaming:

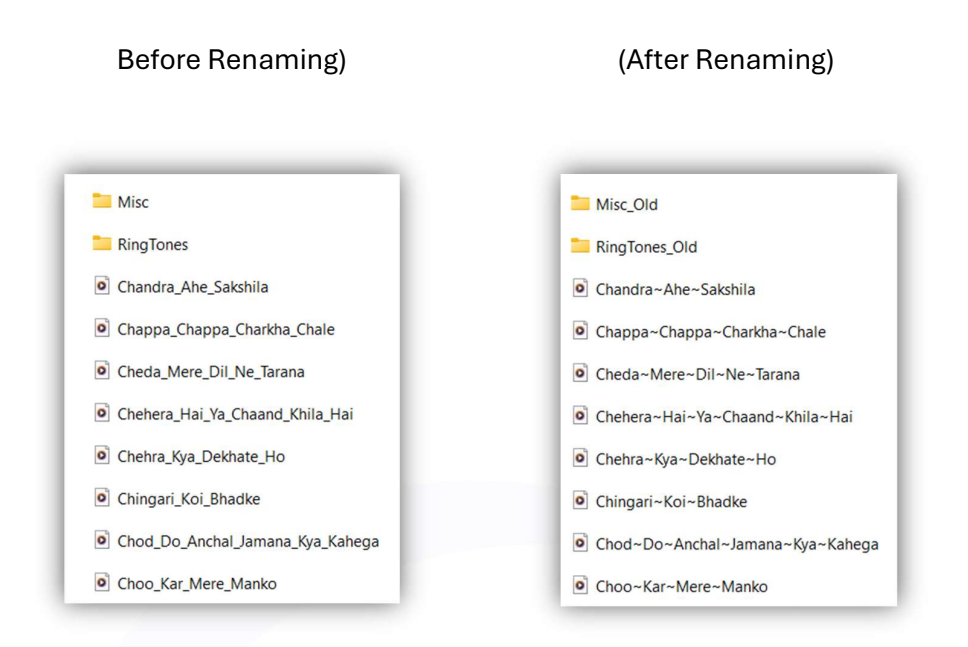

#### Points to Note

- The application checks the uploaded file for its type and blank records, then begins the renaming process by reading each record. It provides a status report detailing the number of files renamed or not renamed. Files and folders may not be renamed if:
  - They are not accessible.
  - They have been changed, removed, or locked by another process or user.

ListAndRename

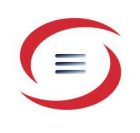

## 4. Application UI

The application offers themes to suit your colour preferences. Select a theme from the drop-down menu. Theme options include:

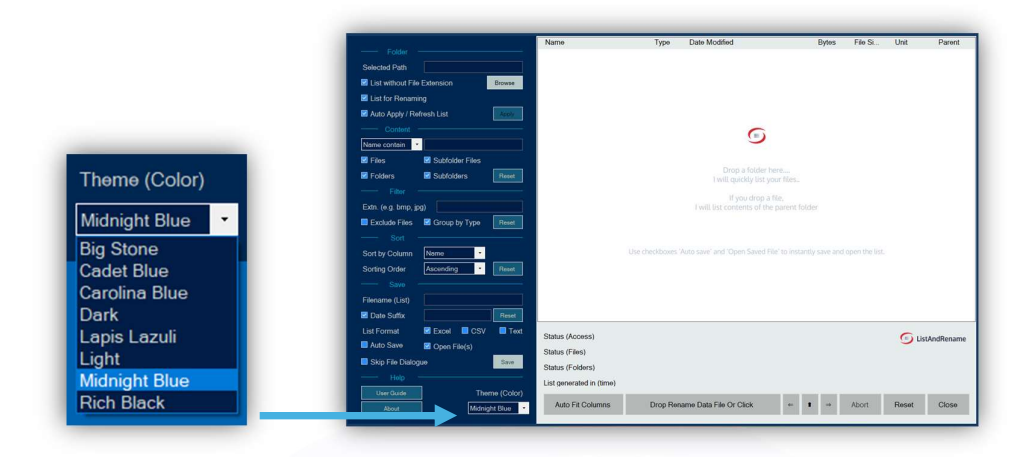

Select theme from the drop-down menu. Theme Options shows below

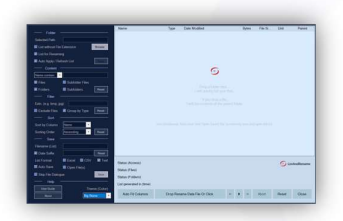

**Big Stone** 

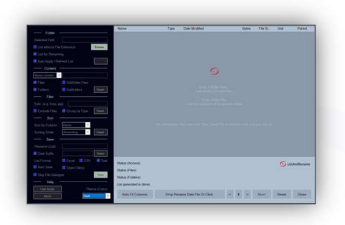

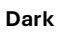

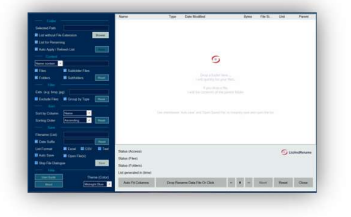

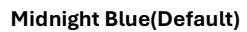

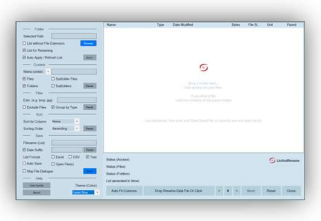

Cadet Blue

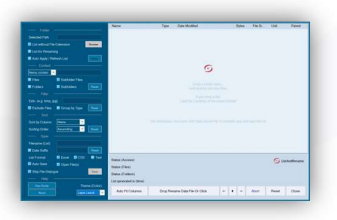

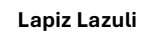

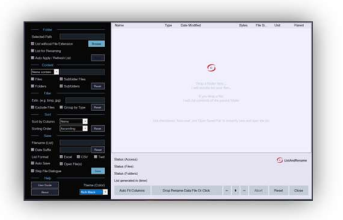

**Rich Black** 

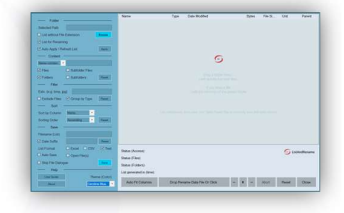

**Carolina Blue** 

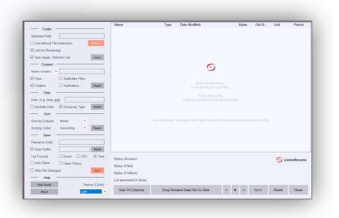

Light

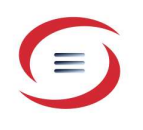

### 5. Moving the Application Across the Screen

Hold the left mouse button on any blank area of the left panel and drag the panel/form to the desired location.

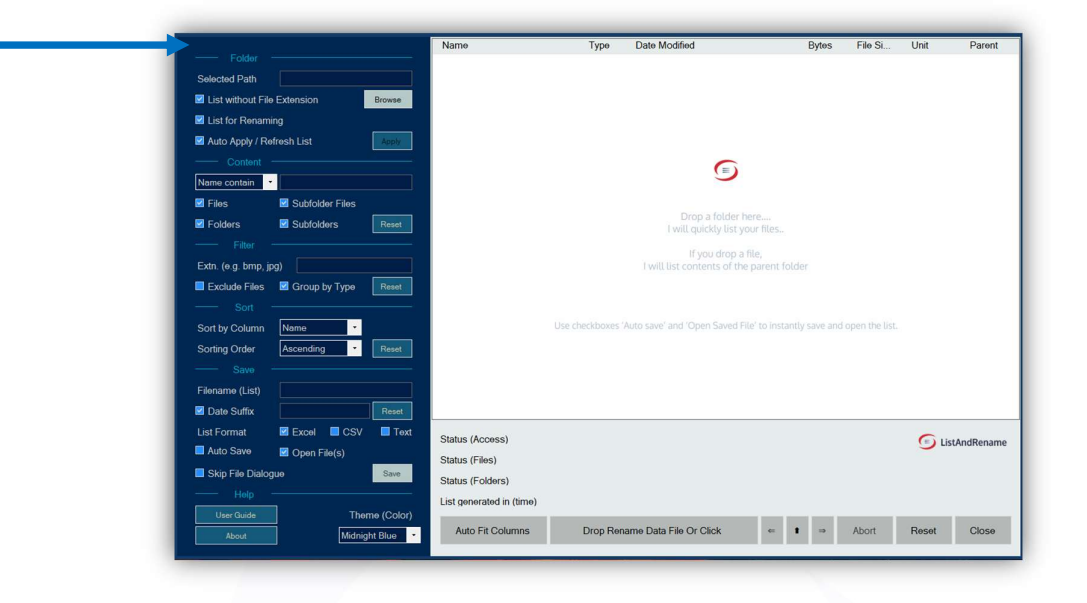

Minimizing/Maximizing the Application

Click the taskbar icon to minimize or maximize the application.

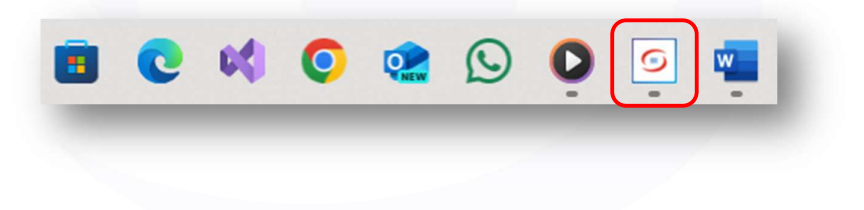

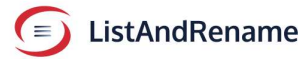

#### 6. Subscribing or Buying Add-On Features

Click the link label on the main application screen to access the Add-On screen. This link is visible only if no add-on is active (Base version or Trial version).

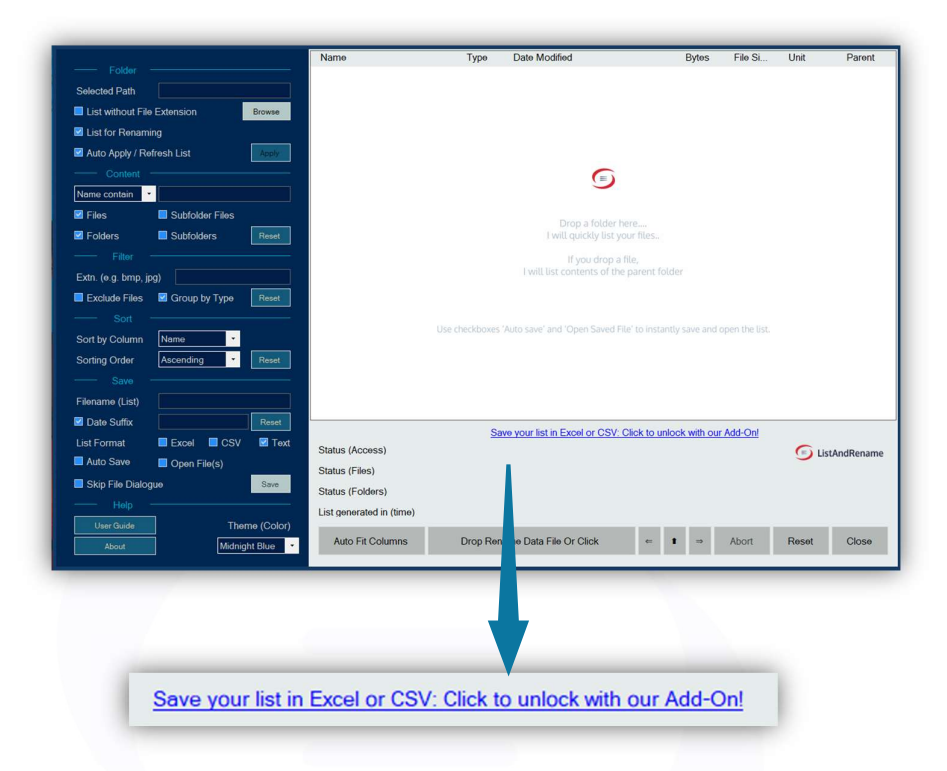

Select an option based on your use and anticipated requirements. Activate the Add-on and restart the application.

|               | <ul> <li>The toflowing Add-Ors unlock leatures that enable saving lists in Excel and CSV formats.</li> <li>To use the Reame function, an Excel or CSV file is required to create a custom reame list.</li> <li>Saving lists in Text format does not require an Add-On and is included for free in the basic version.</li> </ul> |               |
|---------------|----------------------------------------------------------------------------------------------------|---------------|
|               | Choose the plan that fits you best and unlock the full potential today!                                                                                                    |               |
| Annual        | Our most popular choicel Get 12 months of full access for nearly the price of 10. Offering<br>incervible paying and accurations.                                                                                                    | 7500.00       |
|               | Save more with this cost-effective yearly plan.                                                                                                    |               |
| Monthly       | Ideal for short-term use or testing. Pay only for the months you need with no long-term<br>commitment.                                                                                                    | 359.00        |
|               | Flexibility to start and stop anytime                                                                                                    |               |
| 7-Day         | One time activation for a week. No renewal, no subscription. Great for short term projects or<br>one time use.                                                                                                    | <b>₹54.00</b> |
|               | Affordable and perfect for temporary requirements.                                                                                                    |               |
| Lifetime      | Get add on permanently. Perfect for long-term users, provides the best value over time with a<br>one-time narment equal to nearly 3 ward' subscription.                                                                                                    | ₹2 124 00     |
|               | No renewals, no recurring payments-permanent activation.                                                                                                    | 0,12100       |
| Status        |                                                                                                    |               |
|               | ļ                                                                                                    |               |
| ListAndRename |                                                                                                    | Close         |

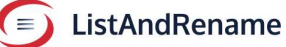

#### Alternative Method 1 to Access the Subscription Screen.

If using the basic version, check the Excel or CSV checkbox.

|                                    | Name                     | Type Date Modified             | Bytes Fil     | ie Si Unit | Parent     |
|------------------------------------|--------------------------|--------------------------------|---------------|------------|------------|
|                                    |                          |                                |               |            |            |
| Selected Path                      |                          |                                |               |            |            |
| List without File Extension Browse |                          |                                |               |            |            |
| List for Renaming                  |                          |                                |               |            |            |
| Auto Apply / Refresh List          |                          |                                |               |            |            |
| Content                            |                          |                                |               |            |            |
| Name contain                       |                          | -                              |               |            |            |
| Subfolder Files                    |                          |                                |               |            |            |
| Folders Subfolders Reset           |                          | I will quickly list you        | ir files      |            |            |
|                                    |                          | lf you drop a fil              | e,            |            |            |
| Extn. (e.g. bmp, jpg)              |                          | I will list contents of the p  | parent folder |            |            |
| Exclude Files Group by Type Reset  |                          |                                |               |            |            |
| Sort                               |                          |                                |               |            |            |
| Sort by Column Name                |                          |                                |               |            |            |
| Sorting Order Ascending Reset      |                          |                                |               |            |            |
|                                    |                          |                                |               |            |            |
| Filename (List)                    |                          |                                |               |            |            |
| Reset                              |                          |                                |               |            |            |
| List Format Excel CSV Text         | Status (Access)          |                                |               | 🕞 Li       | tAndRename |
| Auto Save Open File(s)             | Status (Files)           |                                |               |            |            |
| Skip File Dialogue                 | Status (Folders)         |                                |               |            |            |
| Help                               | List generated in (time) |                                |               |            |            |
| User Guide Theme (Color)           | Auto Fit Columns         | Drop Rename Data File Or Click | ← t ⇒ Abr     | ort Reset  | Close      |
| About Midnight Blues               |                          |                                |               |            |            |
|                                    |                          |                                |               |            |            |
|                                    |                          |                                |               |            |            |
|                                    |                          |                                |               |            |            |
|                                    |                          |                                |               |            |            |
|                                    |                          |                                |               |            |            |
| ListE                              | ormat                    |                                | 21/           |            |            |
|                                    | onnat                    |                                | 50            |            |            |
|                                    |                          |                                |               |            |            |
|                                    |                          |                                |               |            |            |
|                                    |                          |                                |               |            |            |
|                                    | ill annear               |                                |               |            |            |
| <u>naceada ae halow/w/</u>         |                          |                                |               |            |            |
| nessage as below w                 | itt appear               | •                              |               |            |            |
| nessage as below w                 | itt appear               |                                |               |            |            |

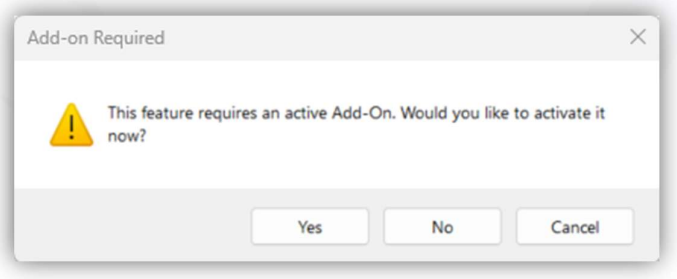

Click Yes to open the Add-On selection screen.

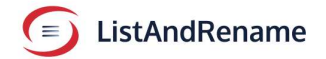

А

#### Alternative Method 2 to Access the Subscription Screen

Click the About button to open the About screen,

|                                                                                                    | Name                                                                                                    | vpe Date Modified                                                                                                    | Bytes                                                                                                    | File Si Ur                                                                                                    | it Parent        |                |
|----------------------------------------------------------------------------------------------------|----------------------------------------------------------------------------------------------------|----------------------------------------------------------------------------------------------------|----------------------------------------------------------------------------------------------------|----------------------------------------------------------------------------------------------------|------------------|----------------|
|                                                                                                    |                                                                                                    |                                                                                                    |                                                                                                    |                                                                                                    |                  |                |
| Selected Path                                                                                                    |                                                                                                    |                                                                                                    |                                                                                                    |                                                                                                    |                  |                |
| List for Renaming                                                                                                    |                                                                                                    |                                                                                                    |                                                                                                    |                                                                                                    |                  |                |
| Auto Apply / Refresh List                                                                                                    |                                                                                                    |                                                                                                    |                                                                                                    |                                                                                                    |                  |                |
| Content                                                                                                    |                                                                                                    | 6                                                                                                    |                                                                                                    |                                                                                                    |                  |                |
| Name contain                                                                                                    |                                                                                                    | 9                                                                                                    |                                                                                                    |                                                                                                    |                  |                |
| Files     Subfolder Files                                                                                                    |                                                                                                    |                                                                                                    |                                                                                                    |                                                                                                    |                  |                |
| Folders Subfolders Reset                                                                                                    |                                                                                                    | I will quickly list you                                                                                                    | ir files                                                                                                    |                                                                                                    |                  |                |
|                                                                                                    |                                                                                                    | If you drop a fil                                                                                                    | le,                                                                                                    |                                                                                                    |                  |                |
| Extil: (e.g. omp, jpg)                                                                                                    |                                                                                                    |                                                                                                    |                                                                                                    |                                                                                                    |                  |                |
| Sort                                                                                                    |                                                                                                    |                                                                                                    |                                                                                                    |                                                                                                    |                  |                |
| Sort by Column Name                                                                                                    | Use check                                                                                                    | boxes 'Auto save' and 'Open Saved File                                                                                                    | ' to instantly save and op                                                                                                    | en the list.                                                                                                    |                  |                |
| Sorting Order Ascending Reset                                                                                                    |                                                                                                    |                                                                                                    |                                                                                                    |                                                                                                    |                  |                |
|                                                                                                    |                                                                                                    |                                                                                                    |                                                                                                    |                                                                                                    |                  |                |
| Filename (List)                                                                                                    |                                                                                                    |                                                                                                    |                                                                                                    |                                                                                                    |                  |                |
| Date Suffix Reset                                                                                                    |                                                                                                    |                                                                                                    |                                                                                                    |                                                                                                    | -                |                |
| List Format Excel CSV 10xt                                                                                                    | Status (Access)                                                                                                    |                                                                                                    |                                                                                                    | (                                                                                                    | ListAndRename    |                |
| Skip File Dialogue                                                                                                    | Status (Files)                                                                                                    |                                                                                                    |                                                                                                    |                                                                                                    |                  |                |
| Help                                                                                                    | Status (Folders)                                                                                                    |                                                                                                    |                                                                                                    |                                                                                                    |                  |                |
| User Guide Theme (Color)                                                                                                    | List generated in (time)                                                                                                    |                                                                                                    | _                                                                                                    | _                                                                                                    | _                |                |
| About Midnight Blue                                                                                                    | Auto Fit Columns Di                                                                                                    | op Rename Data File Or Click                                                                                                    | ← 1 ⇒ ,                                                                                                    | Abort Re                                                                                                    | set Close        |                |
| then d<br>(The                                                                                                    | text may diffe                                                                                                    | r if you alread                                                                                                    | to acces<br>dy have a                                                                                                    | an act                                                                                                    | Add-C<br>tive ad | d on)          |
| (The                                                                                                    | text may diffe                                                                                                    | r if you alread                                                                                                    | to acces                                                                                                    | an ac                                                                                                    | Add-C            | d on)          |
| then of (The                                                                                                    | text may diffe                                                                                                    | r if you alread                                                                                                    | to acces                                                                                                    | an ac                                                                                                    | Add-C            | n for<br>d on) |
| then of (The                                                                                                    | text may differ                                                                                                    | r if you alread                                                                                                    | to acces                                                                                                    | an ac                                                                                                    | Add-C            | n for<br>d on) |
| then of (The                                                                                                    | text may differ<br>text may differ<br>ListAndRenam<br>Version 1.2504.1                                                                                                    | r if you alread                                                                                                    | to acces                                                                                                    | an ac                                                                                                    | Add-C            | n for<br>d on) |
| (The                                                                                                    | ListAndRenam<br>Version 1.2504.1<br>Copyright © Got                                                                                                    | r if you alread<br>4.0<br>ush 2025                                                                                                    | to acces                                                                                                    | an act                                                                                                    | Add-C            | n for<br>d on) |
| (The                                                                                                    | ListAndRenam<br>Version 1.2504.1<br>Copyright © Got                                                                                                    | r if you alread<br>4.0<br>4.0                                                                                                    | to acces                                                                                                    | an ac                                                                                                    | Add-C            | n for<br>d on) |
| (The                                                                                                    | ListAndRename i<br>ListAndRenam                                                                                                    | r if you alread<br>4.0<br>a powerful Windows                                                                                                    | to acces<br>dy have a                                                                                                    | ss the                                                                                                    | Add-C            | n for<br>d on) |
| (The                                                                                                    | ListAndRename i<br>designed for efficient                                                                                                    | r if you alread<br>r if you alread<br>                                                                                                    | to acces<br>dy have a<br>s desktop app<br>r contents. It g                                                                                          | SS THE                                                                                                    | Add-C            | n for<br>d on) |
| then of (The                                                                                                    | ListAndRenam<br>Version 1.2504.1<br>Copyright © Got<br>ListAndRename i<br>designed for effic<br>comprehensive li                                                                                                    | r if you alread<br>f you alread<br>f you alread | to acces<br>dy have a<br>s desktop app<br>r contents. It g<br>lers within a s                                                                       | SS THE                                                                                                    | Add-C            | n for<br>d on) |
| then of (The                                                                                                    | ListAndRenam<br>Version 1.2504.1<br>Copyright © Got<br>ListAndRename i<br>designed for effic<br>comprehensive li<br>directory and allo                                                                                                    | r if you alread<br>4.0<br>sa powerful Windows<br>ently managing folder<br>st of files and sub fold<br>ws you to save this lis                                                                                                    | s desktop app<br>r contents. It g<br>lers within a s<br>st in Excel, CS                                                                             | blication<br>generates<br>elected<br>SV, or tex                                                                                                    | Add-C            | n for<br>d on) |
| then of (The                                                                                                    | ListAndRenam<br>Version 1.2504.1<br>Copyright © Got<br>ListAndRename i<br>designed for effic<br>comprehensive li<br>directory and allo<br>format. Users ca                                                                                                    | r if you alread<br>4.0<br>s a powerful Windows<br>ently managing folder<br>st of files and sub fold<br>wy you to save this lis<br>1 easily update file and<br>files which are the sub fold<br>wy you to save this lis                                                                                                    | s desktop app<br>r contents. It g<br>lers within a s<br>st in Excel, CS<br>d folder name                                                            | blication<br>generates<br>elected<br>SV, or tex<br>s directiv                                                                                                    | Add-C            | n for<br>d on) |
| then of (The                                                                                                    | ListAndRenam<br>Version 1.2504.1<br>Copyright © Got<br>ListAndRename i<br>designed for effic<br>comprehensive ii<br>directory and allo<br>format. Users ca<br>the Excel or CSV<br>renaming with ca                                                                      | r if you alread<br>a tif you alread<br>a<br>4.0<br>ush 2025<br>s a powerful Windows<br>ently managing folder<br>st of files and sub fold<br>ws you to save this lis<br>n easily update file and<br>file, which can then b<br>s and accuracy                                                                                                    | s desktop app<br>r contents. It g<br>lers within a s<br>st in Excel, CS<br>d folder name<br>e used to per                                           | Dication<br>Joication<br>Jonerates<br>Joicated<br>SV, or tex<br>Is directly<br>form bulk                                                                                                    | Add-C            | n for<br>d on) |
| then of the other states of the other states o | ListAndRenam<br>Version 1.2504.1<br>Copyright © Got<br>ListAndRename i<br>designed for effic<br>comprehensive li<br>directory and allo<br>format. Users ca<br>the Excel or CSV<br>renaming with ea                                                                      | r if you alread<br>a f you alread<br>a a a powerful Windows<br>ently managing folder<br>st of files and sub fold<br>ws you to save this lis<br>a easily update file and<br>file, which can then b<br>se and accuracy.                                                                                                    | s desktop app<br>r contents. It g<br>lers within a s<br>st in Excel, CS<br>d folder name<br>e used to per                                           | Dication<br>Joication<br>Joicati | Add-C            | n for<br>d on) |
| then of the of the of t | ListAndRenam<br>Version 1.2504.1<br>Copyright © Got<br>ListAndRename i<br>designed for effic<br>comprehensive li<br>directory and allo<br>format. Users ca<br>the Excel or CSV<br>renaming with ea                                                                      | r if you alread<br>r if you alread<br>4.0<br>ush 2025<br>s a powerful Windows<br>ently managing folder<br>st of files and sub fold<br>ws you to save this lis<br>n easily update file an<br>file, which can then b<br>se and accuracy.                                                                                                    | s desktop app<br>s desktop app<br>r contents. It g<br>lers within a s<br>t in Excel, CS<br>d folder name<br>e used to per                           | Dication<br>generates<br>selected<br>SV, or tex<br>form bulk                                                                                                    | Add-C            | n for<br>d on) |
| then of the other states of the other states o | ListAndRenam<br>Version 1.2504.1<br>Copyright © Gott<br>ListAndRename i<br>designed for effic<br>comprehensive li<br>directory and allo<br>format. Users ca<br>the Excel or CSV<br>renaming with ea                                                                     | r if you alread<br>r if you alread<br>4.0<br>ush 2025<br>s a powerful Windows<br>ently managing folder<br>st of files and sub fold<br>ws you to save this lis<br>e easily update file am<br>file, which can then b<br>se and accuracy.                                                                                                    | s desktop app<br>r contents. It g<br>lers within a s<br>st in Excel, CS<br>to folder name<br>e used to per                                          | Dication<br>generates<br>elected<br>SV, or texy<br>form bulk                                                                                                    | Add-C            | n for<br>d on) |
| then of the other states of the other states o | ListAndRenam<br>Version 1.2504.1<br>Copyright © Got<br>ListAndRename i<br>designed for effic<br>comprehensive li<br>directory and allo<br>format. Users ca<br>the Excel or CSV<br>renaming with ea                                                                      | r if you alread<br>a<br>4.0<br>ush 2025<br>s a powerful Windows<br>ently managing folder<br>st of files and sub fold<br>ws you to save this lis<br>neasily update file am<br>file, which can then b<br>se and accuracy.<br>wing enabled via an ar<br>ons?                                                                                                    | to acces<br>dy have a<br>s desktop app<br>r contents. It g<br>lers within a s<br>st in Excel, CS<br>d folder name<br>e used to per                  | Dication<br>generates<br>elected<br>SV, or tex<br>s directly<br>form bulk                                                                                                    | Add-C            | n for<br>d on) |
| then a (The                                                                                                    | ListAndRenam<br>Version 1.2504.1<br>Copyright © Got<br>ListAndRename i<br>designed for effic<br>comprehensive li<br>directory and allo<br>format. Users ca<br>the Excel or CSV<br>renaming with ea                                                                      | r if you alread<br>a<br>4.0<br>ush 2025<br>s a powerful Windows<br>ently managing folder<br>st of files and sub fold<br>ws you to save this lis<br>n easily update file and<br>file, which can then b<br>se and accuracy.<br>wing enabled via an ar-<br>ons?                                                                                                    | to acces<br>dy have a<br>s desktop app<br>r contents. It g<br>lers within a s<br>st in Excel, CS<br>d folder name<br>e used to per<br>ctive add-on. | blication<br>generates<br>elected<br>SV, or tex<br>s directly<br>form bulk                                                                                                    | add-C            | n for<br>d on) |
| then a<br>(The                                                                                                    | ListAndRenam<br>Version 1.2504.1<br>Copyright © Gott<br>ListAndRename i<br>designed for effic<br>comprehensive li<br>directory and allo<br>format. Users ca<br>the Excel or CSV<br>renaming with ea<br>Excel and CSV sa<br>more add-on opti<br>Consent to Colled        | r if you alread<br>a tif you alread<br>a tif you alr                                                                | s desktop app<br>r contents. It g<br>lers within a s<br>st in Excel, CS<br>d folder name<br>e used to per<br>ctive add-on.                          | Dication<br>Joication<br>Joicati | Add-C            | n for<br>d on) |
| then a (The                                                                                                    | ListAndRenam<br>Version 1.2504.1<br>Copyright © Got<br>ListAndRename i<br>designed for effic<br>comprehensive li<br>directory and allo<br>format. Users ca<br>the Excel or CSV<br>renaming with ea<br>Excel and CSV sc<br>more add-on opti<br><u>Consent to Collect</u> | r if you alread<br>a tif you alread<br>a to a tip the second second s                                                                                                    | s desktop app<br>r contents. It g<br>lers within a s<br>st in Excel, CS<br>d folder name<br>e used to per<br>ctive add-on.                          | Dication<br>generates<br>selected<br>SV, or tex-<br>s directly<br>form bulk                                                                                                    | Add-C            | n for<br>d on) |
| then a                                                                                                    | ListAndRenam<br>Version 1.2504.1<br>Copyright © Got<br>ListAndRename i<br>designed for effic<br>comprehensive li<br>directory and allo<br>format. Users ca<br>the Excel or CSV<br>renaming with ea<br>Excel and CSV sz<br>more add-on opti<br><u>Consent to Collect</u> | r if you alread<br>a tif you alread<br>a to a tig the second second s                                                                                                    | s desktop app<br>r contents. It g<br>lers within a s<br>d folder name<br>e used to per<br>ctive add-on.                                             | Dication<br>generates<br>selected<br>SV, or texy<br>form bulk<br>Explore                                                                                                    | Add-C            | n for<br>d on) |

#### View Current License Information

| ListAndRename         Version 1.2504.14.0         Copyright © Gotush 2025         ListAndRename is a powerful Windows desktop application designed for efficiently managing folder contents. It generates a comprehensive list of files and sub folders within a selected directory and allows you to save this list in Excel, CSV, or text format. Users can easily update file and folder names directly in the Excel or CSV file, which can then be used to perform bulk renaming with ease and accuracy.         Excel and CSV saving enabled via an active add-on. Explore more add-on options?         Consent to Collect Data         Image: ListAndRename       License Info |                                                                                                    |  |  |
|----------------------------------------------------------------------------------------------------|----------------------------------------------------------------------------------------------------|--|--|
| License Type<br>Basic<br>Valid till<br>Add On<br>Durable<br>Valid till<br>Subscription<br>Valid till<br>Excel and CSV saving<br>more add-on options?                                                                                                    | Basic (Free)<br>Always available<br>Purchased<br>Friday, December 31, 2100<br>No active subscription<br>-<br>genabled via an active add-on. Explore<br>Refresh Close |  |  |

Note : License management of Product and all Add Ons is done by Microsoft Store. The above form only shows information available on Microsoft Store.

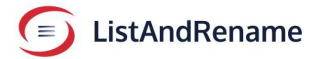

The application collects usage data and user information, if user explicitly allow collection of data. The consent data collection form can be reached through about screen as show below

|   | ListAndRename         Version 1.2504.14.0         Copyright © Gotush 2025         ListAndRename is a powerful Windows desktop application designed for efficiently managing folder contents. It generates a comprehensive list of files and sub folders within a selected directory and allows you to save this list in Excel, CSV, or text format. Users can easily update file and folder names directly in the Excel or CSV file, which can then be used to perform bulk renaming with ease and accuracy.         Excel and CSV saving enabled via an active add-on. Explore more add-on options?         Consent to Collect Data         IstAndRename         License Info |
|---|----------------------------------------------------------------------------------------------------|
| ٢ | Help Improve ListAndRename<br>To help improve this application, we may collect limited<br>information such as your name, system details, general<br>location, app usage patterns, session duration, and error<br>reports – only if you choose to share them.<br>You can review our full privacy policy by clicking the link below.                                                                                                    |
|   | Privacy Policy  Allow Data Collection  User Profile  Location  Application Session Duration  Application Usage  Error Information  System Information                                                                                                    |
|   | ListAndRename Update and Close                                                                                                    |

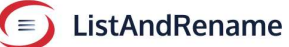

#### Log

The application creates a log at location,

WindowsDrive:\Users\<Username>\AppData\Local\Temp

with file name in format yyyyMMddListAndRename\_Log.txt.

For example,

C:\Users\admin\AppData\Local\Temp\20250101ListAndRename\_Log.txt.

In a rare scenario, if application encounters an issue, refer log to check the last message to check at what stage the issue was encountered.

| 8     | 2025011 | 5ListAndRename_Lo | og.txt × +                                                                                            |   | > |
|-------|---------|-------------------|----------------------------------------------------------------------------------------------------|---|---|
| File  | Edit    | View              |                                                                                                    |   | ٤ |
|       |         |                   |                                                                                                    |   |   |
| 2025  | -01-15  | 12-39-38          | New Section Started                                                                                   |   |   |
| 2025  | -01-15  | 12:39:38          | Normal-Installation Id and version retrieved from settings file                                       |   |   |
| 2025  | -01-15  | 12:39:38          | Normal-Version1.2501.13.1 undated in setting                                                          |   |   |
| 2025  | -01-15  | 12:39:38          | Normal Reading License information from file                                                          |   |   |
| 2025  | -01-15  | 12:39:38          | Normal-Maximum active time limit (date)12/27/2099 6:41:10 PM retrieved from saved license information |   |   |
| 2025  | -01-15  | 12:39:38          | Normal-License flags updated                                                                          |   |   |
| 2025  | -01-15  | 12:39:51          | Session Ended                                                                                         |   |   |
|       |         |                   |                                                                                                    |   |   |
| 2025  | -01-15  | 10:11:11          | New Session Started                                                                                   |   |   |
| 025   | -01-15  | 10:11:11          | Normal-Installation Id and version retrieved from settings file.                                      |   |   |
| 025   | -01-15  | 10:11:11          | Normal-Version1.2501.13.1 updated in setting                                                          |   |   |
| 2025  | -01-15  | 10:11:11          | Normal Reading License information from file                                                          |   |   |
| 2025  | -01-15  | 10:11:11          | Normal-Maximum active time limit (date)12/27/2099 6:41:10 PM retrieved from saved license information |   |   |
| 2025  | -01-15  | 10:11:11          | Normal-License flags updated                                                                          |   |   |
| 2025  | -01-15  | 10:11:36          | Normal-License information for durable add on retrieved from Microsoft store                          |   |   |
| 2025  | -01-15  | 10:11:36          | Normal-License information for durable add on retrieved from Microsoft store                          |   |   |
| 2025  | -01-15  | 10:11:36          | Normal-License information for durable add on retrieved from Microsoft store                          |   |   |
| 2025  | -01-15  | 10:11:36          | Normal-License information for subscription add on retrieved from Microsoft store                     |   |   |
| 2025  | -01-15  | 10:11:36          | Normal-License information updated to license information file and backup file.                       |   |   |
| 2025  | -01-15  | 10:39:02          | Session Ended                                                                                         |   |   |
|       |         |                   |                                                                                                    |   |   |
| 2025  | -01-15  | 10:40:06          | New Session Started                                                                                   |   |   |
| 2025  | -01-15  | 10:40:06          | Normal-Directory C:\Users\goktu\AppData\Roaming\ListAndRename created                                 |   |   |
| 2025  | -01-15  | 10:40:06          | Normal-Directory C:\Users\goktu\AppData\Roaming\ListAndRename\temp created                            |   |   |
| 2025  | -01-15  | 10:40:06          | Normal-Directory C:\Users\goktu\AppData\Local\AarambRNL created                                       |   |   |
| 2025  | -01-15  | 10:40:06          | Normal-default settings updated to table                                                              |   |   |
| 2025  | -01-15  | 10:40:06          | Normal-Unique installation id file otykv5v created in roaming directory                               |   |   |
| 2025  | -01-15  | 10:40:06          | Normal-Unique installation id file otykv5v created in backup directory                                |   |   |
| Ln 1. | Col 1   | 5,575 characters  | 100% Windows (CRLF) UTF-                                                                              | 8 |   |

Logs older than 30 days are deleted by the application.

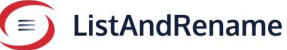

#### **End of Document**

Note: Microsoft Excel and Windows are registered trademarks of Microsoft Corporation. ListAndRename is Desktop Application that works on Windows and creates files compatible with Microsoft Excel.

Contact mail: <a href="mailto:support@ListAndRename.com">support@ListAndRename.com</a>

Website : https://listandrename.com

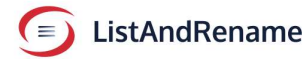